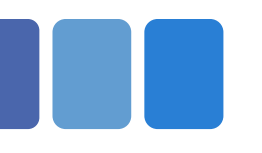

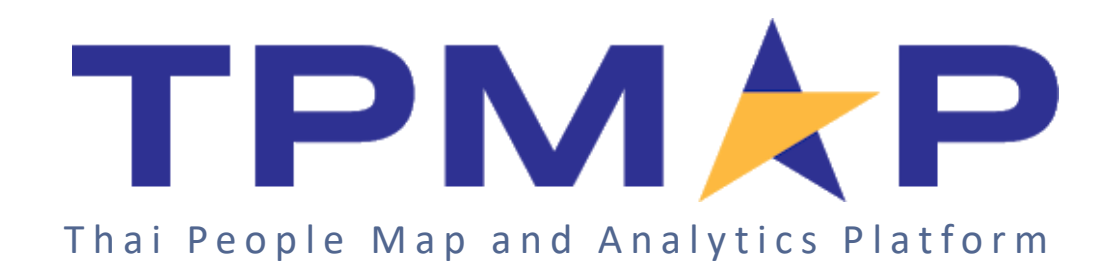

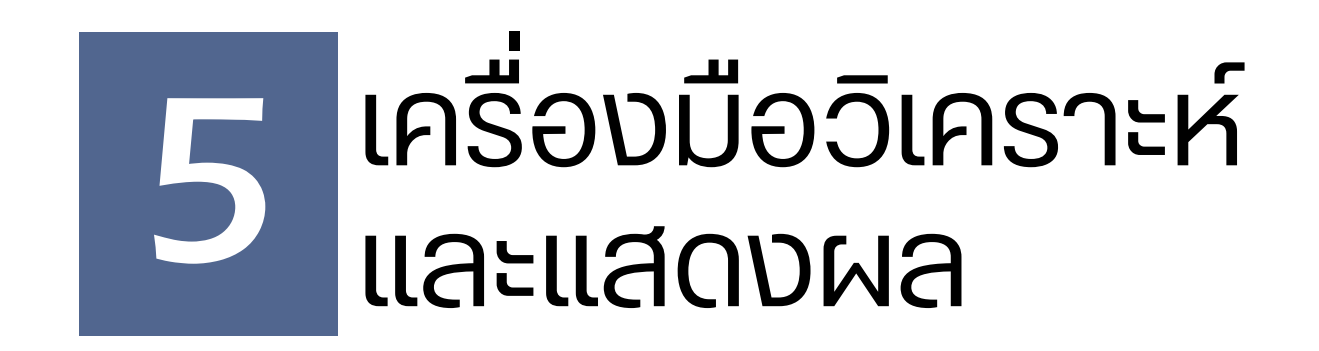

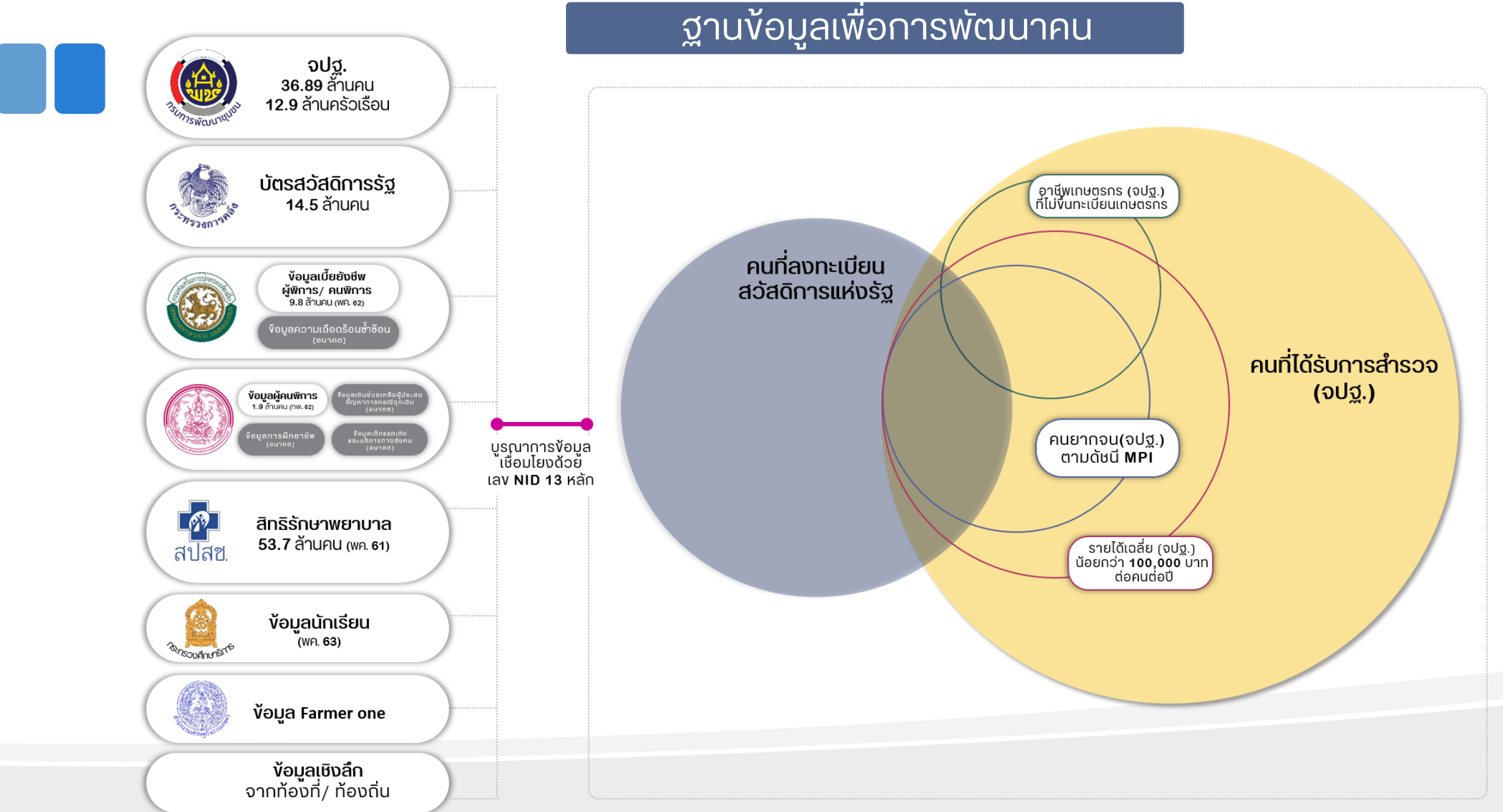

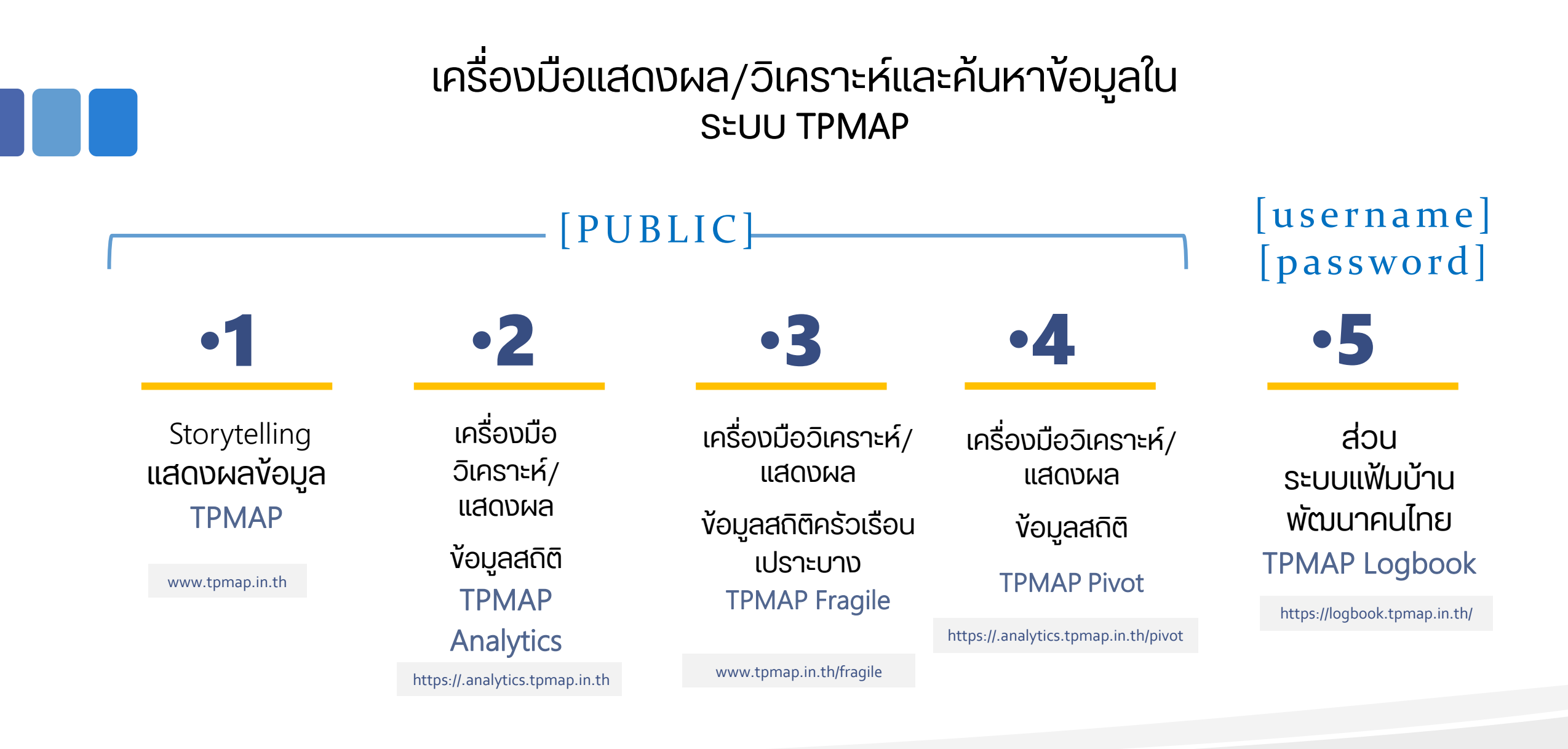

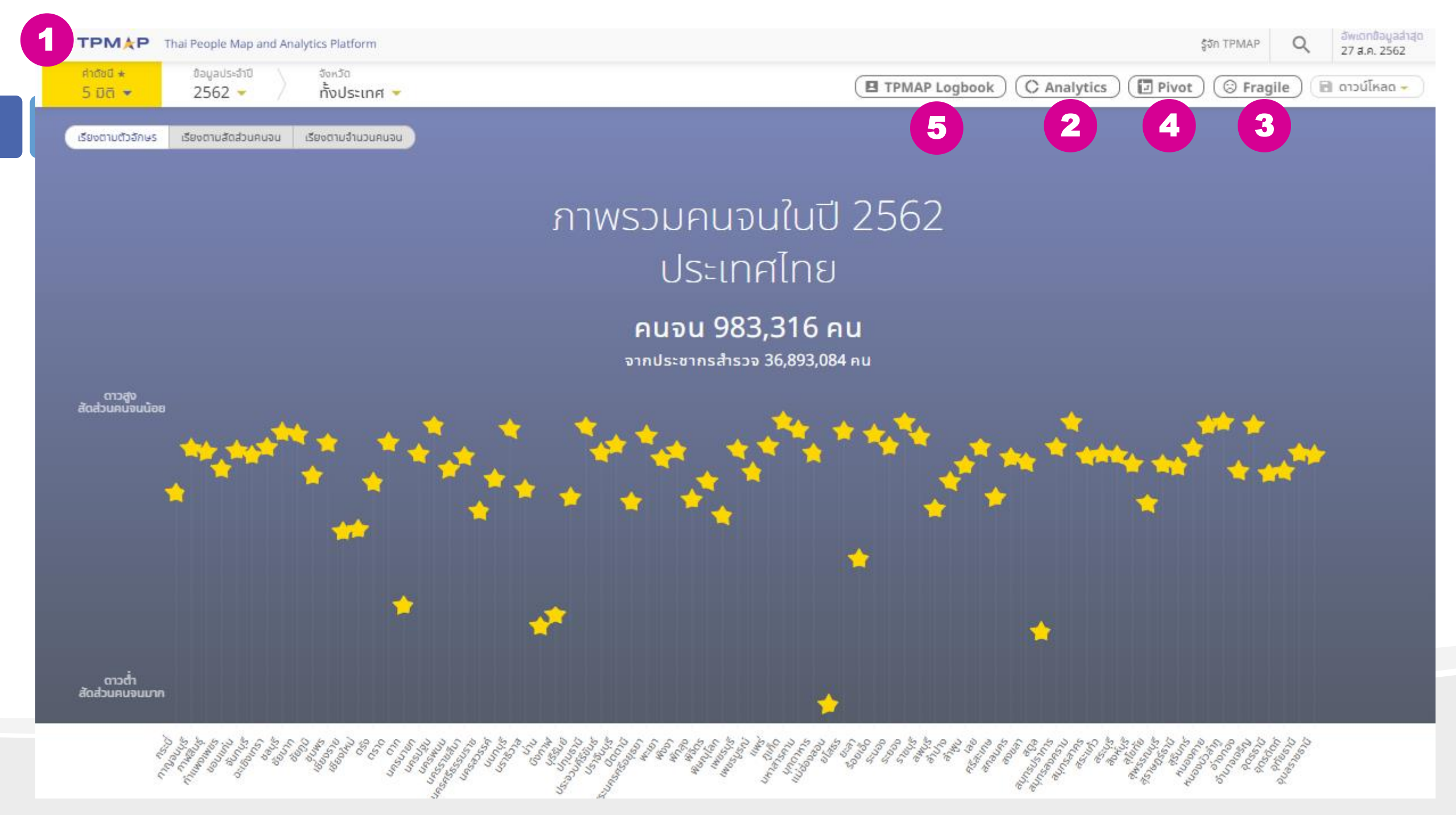

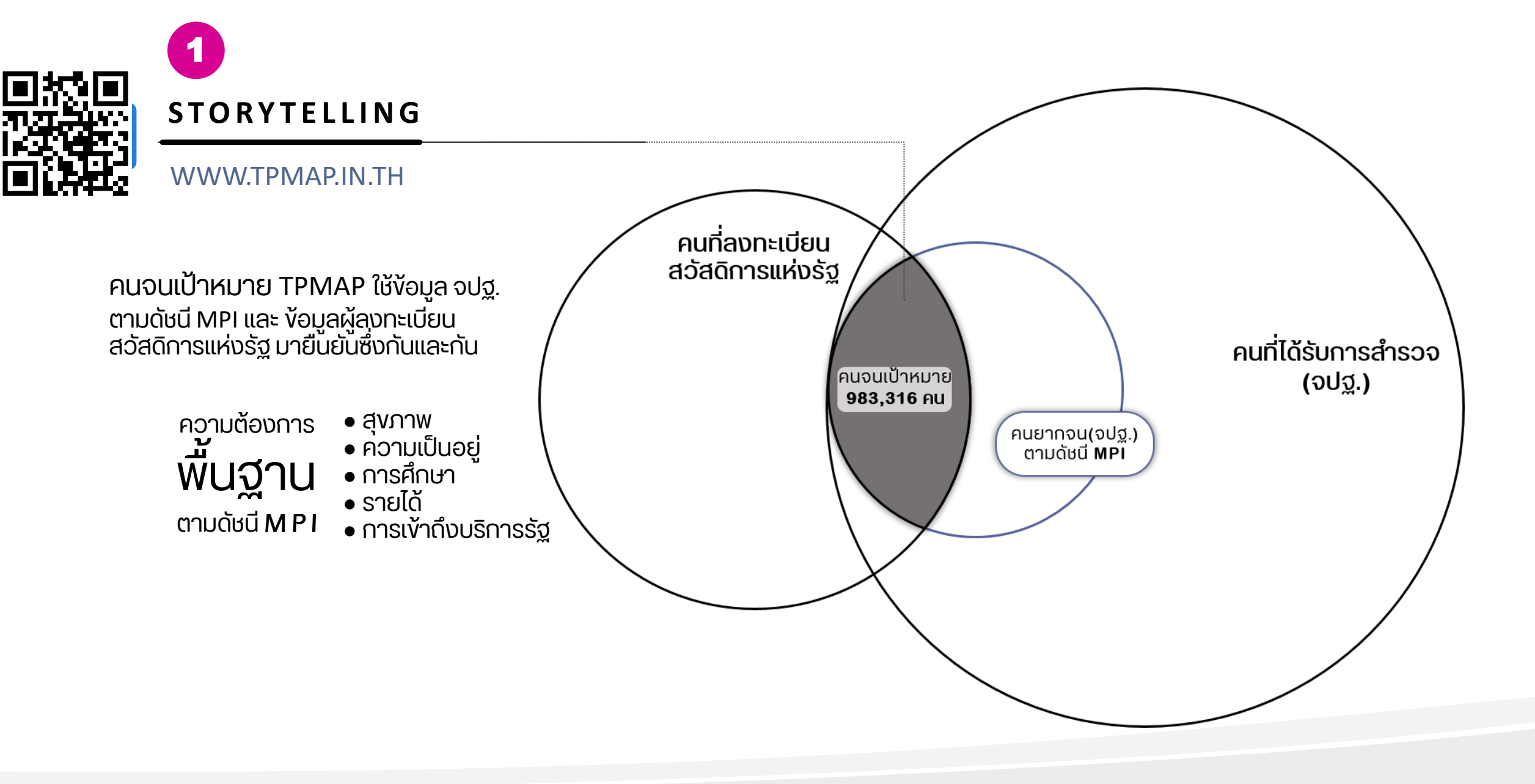

## **"คนจนเป้าหมาย"** ของระบบ TPMAP คือใคร

**คนจนเป้าหมายของระบบ TPMAP** คือ คนที่มีคุณสมบัติตรงตาม**เงื่อนไข<u>ทั้ง 2 ข้อ</u> ดังนี้** 

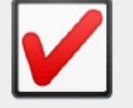

เป็นคนที่อยู่ใน ครัวเรือนจปฐ. ที่ตกดัชนี MPI\* = ตกข้อใดข้อหนึ่งใน 17 ข้อ จปฐ.

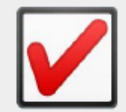

เป็นคนที่**ถือบัตรสวัสดิการแห่งรัฐ** กระทรวงการคลัง

## ้ \* ครัวเรือนจปฐ. ที่ตกดัชนี MPI = ครัวเรือนจปฐ. ที่ตก<u>ข้อใดข้อหนึ่งใน 17 ข้อ จปฐ.</u> ดังต่อไปนี้

#### ด้านสุขภาพ

1. เด็กแรกเกิดมีน้ำหนัก 2.500 กรัมขึ้นไป 4. ครัวเรือนกินอาหารถูก สุขลักษณะ ปลอดภัย และได้ มาตรฐาน ครัวเรือบมีการใช้ยาเพื่อ บำบัด บรรเทาอาการเจ็บป่วย เบื้องต้นอย่างเหมาะสม 7. คนอายุ 6 ปีขึ้นไป ออกกำลัง กายอย่างน้อยสัปดาห์ละ 3 วัน วันละ 30 นาที

8. ครัวเรือนมีความมั่นคงในที่อยู่ อาศัย และบ้านมีสภาพคงทน 9. ครัวเรือนมีน้ำสะอาดสำหรับดื่ม และบริโภคเพียงพอตลอดปีอย่าง น้อยคนละ 5 ลิตรต่อวัน 10. ครัวเรือบมีน้ำใช้เพียงพอ ตลอดปี อย่างน้อยคนละ 45 ลิตร 11. ครัวเรือนมีการจัดการ

ด้านความเป็นอยู่

บ้านเรือนเป็นระเบียบเรียบร้อย

สะอาด และถูกสุขลักษณะ

ถาวร

ต่อวัน

## ด้านการศึกษา

15. เด็กอายุ 3–5 ปี ได้รับบริการ เลี้ยงดูเตรียมความพร้อมก่อน วัยเรียน 16. เด็กอายุ 6-14 ปี ได้รับการ ศึกษาภาคบังคับ 9 ปี 17. เด็กจบชั้น ม.3 ได้เรียนต่อชั้น ม.4 หรือเทียบเท่า **19.** คนอายุ 15-59 ปี อ่าน เขียน ภาษาไทย และคิดเลขอย่างง่าย ໄດ້

#### ้ด้านรายได้

20. คนอายุ 15-59 ปี มีอาชีพและ รายได้ 21. คนอายุ 60 ปีขึ้นไป มีอาชีพ และรายได้ 22 รายได้เฉลี่ยของคมใน ครัวเรือนต่อปี

#### ด้านการเข้าถึงบริการรัฐ

27. ผู้สูงอายุ ได้รับการดูแลจาก ครอบครัว ชุมชน ภาครัฐ หรือ ภาคเอกชน 28. ผู้พิการ ได้รับการดูแลจาก ครอบครัว ชุมชน ภาครัฐ หรือ ภาคเอกชน

### **STORYTELLING**

#### WWW.TPMAP.IN.TH

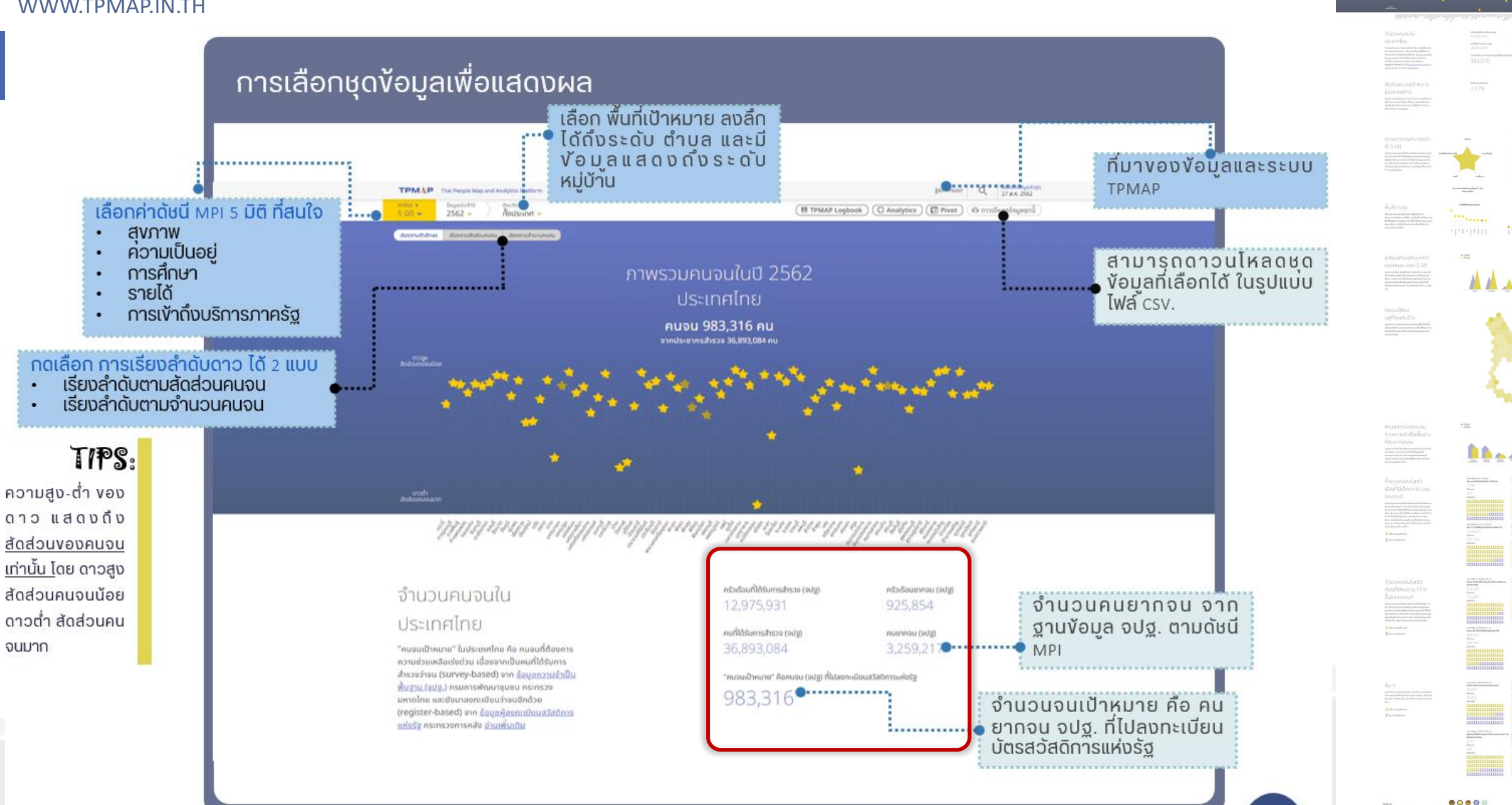

## ตัวเลขครัวเรือนยากจนและคนจนต่างๆ ที่แสดงบนระบบ TPMAP แต่ละตัวเลขมี หมายความว่าอย่างไร เช่น

- ครัวเรือนที่ได้รับการสำรวจ (จปฐ.)
- ครัวเรือนยากจน (จปฐ.)
- คนที่ได้รับการสำรวจ (จปฐ.)
- คนยากจน (จปฐ.)
- คนจนเป้าหมาย
- ุด คนจนสุขภาพ
- คนจนความเป็นอยู่
- คนจนการศึกษา
- คนจนรายได้
- คนจนการเข้าถึงบริการภาครัฐ

## จำนวนคนจนใน

### อ.บางคนที

### สมุทรสงคราม

"คนจนเป้าหมาย" ใน อ.นางคนที สมุทรสงคราม คือ คนจนที่ด้องการความช่วยเหลือเร่งด่วน เนื่องจากเป็น คนที่ได้รับการสำรวจว่าจน (survey-based) จาก ข้อมูลความจำเป็นพื้นฐาน (จปฐ.) กรมการพัฒนา ชุมชน กระทรวงมหาดไทย และยังมาลงทะเบียนว่าจน อีกด้วย (register-based) จาก <u>ข้อมูลผู้ลงทะเบียน</u> สวัสดิการแห่งรัฐ กระทรวงการคลัง อ่านเพิ่มเติม

### ความยากจนสามารถวัด

## ได้ 5 มิติ

ความยากจนสามารถวัดได้จากดัชนีความยากจนหลาย มิติ หรือ ดัชนี MPI (Multidimensional Poverty Index) ที่พิจารณาจาก 5 มิติ ได้แก่ ด้านสุขภาพ ด้าน ความเป็นอยู่ ด้านการศึกษา ด้านรายได้ และด้านการ เข้าถึงบริการรัฐ โดยที่คนจน 1 คน มีปัญหาได้มากกว่า 1 ด้าน <u>อ่านเพิ่มเติม</u>

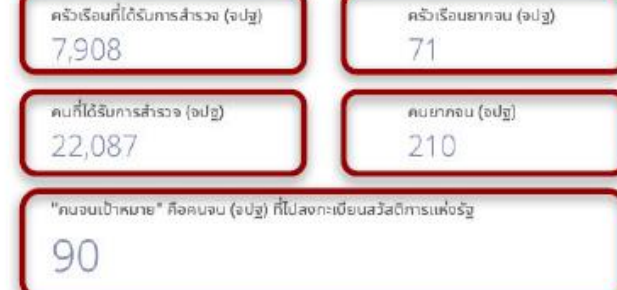

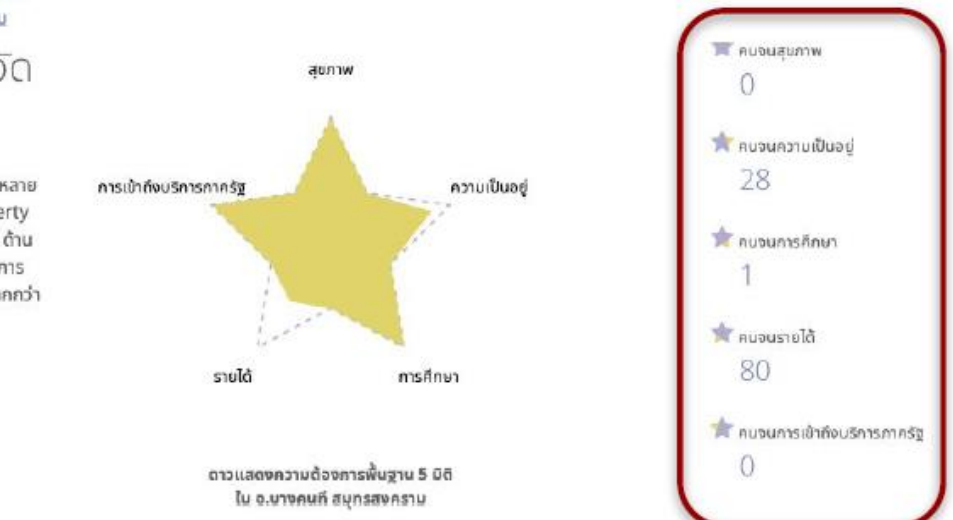

## STORYTELLING

WWW.TPMAP.IN.TH

ตอบคำถามต่าง ๆ เช่น

- สัดส่วนคนจนในพื้นที่อำเภอเป้าหมาย (อำเภอปาย จ.แม่ฮ่องสอน )?
- คนจนมิติสุขภาพมีจำนวนเท่าไหร่ (อำเภอปาย จ.แม่ฮ่องสอน ) ?
- อำเภอใด มีคนจนมากที่สุดในจังหวัด (จ.แม่ฮ่องสอน) ?

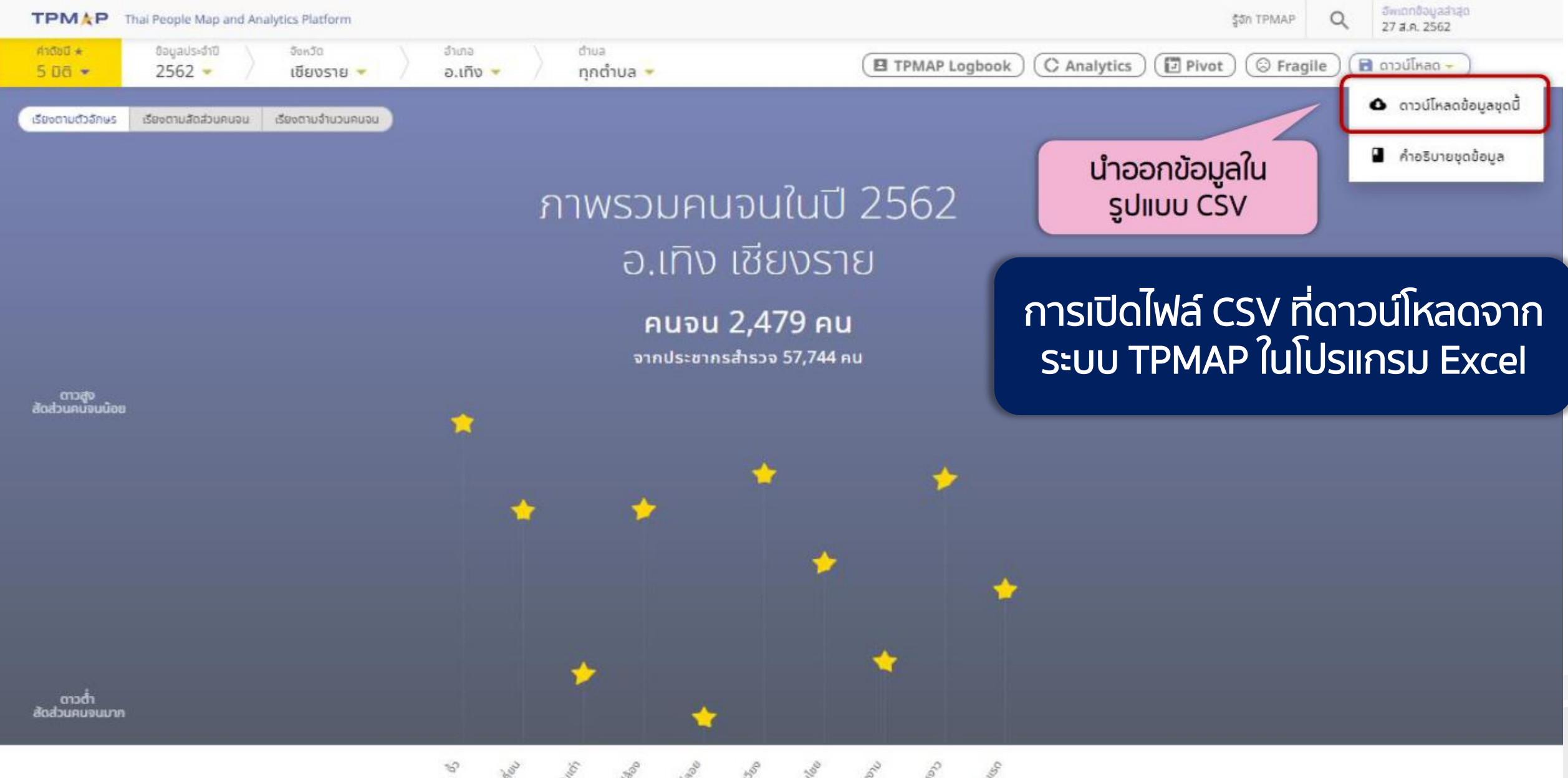

So and the second second secon

## วิธีการนำเข้าไฟล์ CSV ไปใช้งานในโปรแกรม Excel ที่ถูกต้อง

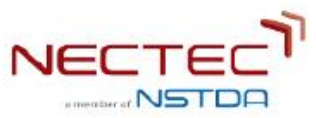

## เลือกเมนู "Data" > From Text > Delimited > Unicode (UTF-8) > Comma

|      |              |                                                                                                    | • 🔿 =                                                                                                    | ;            |                                                                                                    |                                                                                                    |                                                                                                    |                                                                                                    |                                                       |               | Book2                                                                                                    | Ş.                                                      |                |                                                 |                        |             |                   |                                                   |              | C                | <b>↓</b> • Search Sheet |          | ~     |
|------|--------------|----------------------------------------------------------------------------------------------------|----------------------------------------------------------------------------------------------------|--------------|----------------------------------------------------------------------------------------------------|----------------------------------------------------------------------------------------------------|----------------------------------------------------------------------------------------------------|----------------------------------------------------------------------------------------------------|-------------------------------------------------------|---------------|----------------------------------------------------------------------------------------------------|---------------------------------------------------------|----------------|-------------------------------------------------|------------------------|-------------|-------------------|---------------------------------------------------|--------------|------------------|-------------------------|----------|-------|
| Но   | me Ir        | nsert Draw                                                                                                    | Page                                                                                                    | Layout       | Formu                                                                                                    | ilas Da                                                                                                    | ata Re                                                                                                    | view View                                                                                                    |                                                       |               |                                                                                                    |                                                         |                |                                                 |                        |             |                   |                                                   |              |                  |                         | 2+ Share | ~     |
| From | From<br>Text | New Database<br>Query                                                                                                    | Refresh<br>All                                                                                                    | Conne        | nctions<br>Inties                                                                                                    |                                                                                                    | t Filter                                                                                                    | Clear                                                                                                    | Text to<br>Column                                     | Flash<br>Fill | Remove<br>Duplicates                                                                                                    | Data<br>Validatio                                       | Consolida      | ate Wh                                          | ? -<br>at-If<br>Ilysis | Group (     | Jngroup           | subtotal                                          | E Show       | Detail<br>Detail | Analysis<br>Tools       |          |       |
| A    | •            | ∧ ∨ jx                                                                                                    | c                                                                                                    | D            | F                                                                                                    | F                                                                                                    | G                                                                                                    | н                                                                                                    | 1                                                     | - T           | X                                                                                                    |                                                         | 1              | М                                               | N                      | 0           |                   | P                                                 | 0            | R                | s                       | т        | 11 10 |
| 1    |              |                                                                                                    |                                                                                                    | 0            | L                                                                                                    |                                                                                                    | 0                                                                                                    | -                                                                                                    | 1                                                     | 3             | ~                                                                                                    |                                                         | L.             | 191                                             |                        | 0           |                   | E                                                 | ч            | n                |                         |          | -     |
| 2    |              | Text Import Wi                                                                                                    | zard - Step 1                                                                                                    | l of 3       |                                                                                                    |                                                                                                    |                                                                                                    |                                                                                                    | ?                                                     | ×             | Text Impor                                                                                                    | t Wizard -                                              | Step 2 of 3    |                                                 |                        |             |                   |                                                   | · ·          | ? ×              |                         |          |       |
|      |              | The Text Wizard<br>If this is correct,<br>Original data to<br>Choose the fill<br>Delimit<br>Fixed W<br>Start import at <u>m</u><br>My data has<br>Preview of file<br><u>1</u> *tumbol_1<br>2*570102**<br>3*570103*,<br>4*570106*,<br>5*570106*,<br>7*570107*,<br>4 | has determin<br>choose Next,<br>/pe<br>e type that be<br>ed - Char:<br>idth - Field:<br>ow: 1<br>headers.<br>C\Users\tand<br>D","poor.h<br>52,185,37,<br>360,1144,3<br>192,740,21<br>1,4,3,3,0,<br>445,1544,3 | avat\Downlot | r data is Delit<br>ne data type I<br>your data:<br>as commas of<br>i in columns<br>ile origin:<br>coads\62_57_t<br>cost", "poor<br>33,0,1.617<br>9,2,157,1,<br>11,2,199,0<br>,202,3,1,2<br>.032296264<br>8,5,146,81 | mited.<br>that best desc<br>r tabs separat<br>with spaces b<br>65001 : Unice<br>ambol_11111<br>JPT.CNT*,<br>72506138544<br>0,2708537<br>,3.4271099<br>2.576808721<br>139875121,0<br>1,0,4.40031<br>incel | cribes your da<br>te each field.<br>between each<br>ode (UTF-8)<br>.csv.<br>*poor.JPT.<br>474,0,0,0,<br>782139352,<br>506442,0,0<br>,0,0,0,0,0<br>1526479751<br>< Back | MDFreg.CNT", "pc<br>0, 1, 0, 3, 0, 0, 0, 0<br>0, 0, 0, 0, 0, 2, 119<br>0, 0, 0, 0, 0, 0, 0, 0, 0, 0, 0, 0, 0, 0 | oor.JPT.MC3<br>,0,0,0,0,0,0,0,0,0,0,0,0,0,0,0,0,0,0,0 |               | This screen Delimiters Delimiters Delimiters Delimiters Semico Comm Space Other: Data previ Data previ S70102 S70103 S70104 S70105 S70105 S70107 C | ew<br>1D poor .1<br>52<br>560<br>224<br>192<br>1<br>445 | t the delimite | CNT POOL . J<br>Les<br>1144<br>740<br>4<br>1544 | TPT.CNT<br>Cance       | You can see | oFreg.c<br>< Back | CNT poor.J<br>42<br>276<br>268<br>208<br>3<br>339 | rFT.MOFval.C | Einish           |                         |          |       |

## กำหนดชนิดของข้อมูลแต่ละ Column ให้ถูกต้อง

| Text Import Wizard - Step 3 of 3                                                                                             |                                                               |             |                                                         |                             |                                                               | ?                                   | ×      |
|----------------------------------------------------------------------------------------------------|---------------------------------------------------------------|-------------|---------------------------------------------------------|-----------------------------|---------------------------------------------------------------|-------------------------------------|--------|
| This screen lets you select each colum<br>Column data format<br>General<br>Date: MDY<br>Do not jmport column (skip)          | 'General' o<br>remaining                                      | the Data    | Format.<br>numeric<br>o text.                           | values to numbe<br>Advanced | rs, date values to                                            | o dates, and a                      | all    |
| Text General<br>tumbol_ID poor.household.CN<br>570102 52<br>570103 360<br>570104 224<br>570105 192<br>570106 1<br>570107 445 | Genera<br>NT poor.J<br>185<br>1144<br>700<br>740<br>4<br>1544 | 1<br>PT.CNT | Genera<br>poor.J<br>37<br>325<br>258<br>219<br>3<br>373 | l<br>PT.MOFreg.CNT          | General<br>poor.JPT.MO<br>42<br>276<br>268<br>208<br>3<br>339 | Fval.CNT p<br>4<br>1<br>6<br>0<br>1 | ereral |
|                                                                                                    |                                                               | Cance       | el                                                      | < <u>B</u> ack              | Next >                                                        | Ein                                 | ish    |

| <b>□ 5</b>                                                                 |                                 |                                               |                                | Book                                                | 1 - Excel                                                       |                                                                                      |                                                                                                    |                                                                                          |
|----------------------------------------------------------------------------|---------------------------------|-----------------------------------------------|--------------------------------|-----------------------------------------------------|-----------------------------------------------------------------|--------------------------------------------------------------------------------------|----------------------------------------------------------------------------------------------------|------------------------------------------------------------------------------------------|
| File Home Insert Page Lay                                                  | yout Formulas                   | Data Review View                              | ♀ Tell me what you want to do… |                                                     |                                                                 |                                                                                      |                                                                                                    | Sign in 🔉 Share                                                                          |
| From From From From Other Existing<br>Access Web Text Sources - Connection | g<br>New From<br>Query - Brecer | Queries<br>Table<br>Refresh<br>All - L Edit L | ections                        | Clear<br>Reapply<br>Y Advanced                      | Remove Duplicates Validation -                                  | What-If Forecast<br>Analysis - Sheet Group Ungr                                      | Show Detail                                                                                                    |                                                                                          |
| Get External Data                                                          | Get & Transfe                   | orm Connections                               | Sort & Filte                   | r                                                   | Data Tools                                                      | Forecast                                                                             | Outline 5                                                                                                    | ^                                                                                        |
| A1 · : × ~ fr                                                              |                                 |                                               |                                |                                                     |                                                                 |                                                                                      |                                                                                                    | v .                                                                                      |
| AB                                                                         |                                 | C                                             | D                              | F                                                   | F                                                               | G                                                                                    | н                                                                                                    |                                                                                          |
| 1 tumbol ID poor house                                                     | hold.CNT poor                   | JPT.CNT poor JPT.                             | MOFreg.CNT poor.JP             | T.MOEval.CNT poor                                   | JPT.MOEval.health poor.JPT                                      | MOFval.living poor.JP                                                                | .MOEval.education po                                                                                                    | or.JPT.MOEval.income_poo                                                                 |
| 2 570102                                                                   | 52                              | 185                                           | 37                             | 42                                                  | 4                                                               | 0                                                                                    | 5                                                                                                    | 33                                                                                       |
| 3 570103                                                                   | 360                             | 1144                                          | 325                            | 276                                                 | 119                                                             | 2                                                                                    | 157                                                                                                    | 1                                                                                        |
| 4 570104                                                                   | 224                             | 700                                           | 258                            | 268                                                 | 69                                                              | 11                                                                                   | 2                                                                                                    | 199                                                                                      |
|                                                                            | 192                             | 740                                           | 219                            | 208                                                 | 0                                                               | 2                                                                                    | 202                                                                                                    | 3                                                                                        |
| โปรแกรม Evcol                                                              | 1                               | 4                                             | 3                              | 3                                                   | 0                                                               | 0                                                                                    | 0                                                                                                    | 0                                                                                        |
|                                                                            | 445                             | 1544                                          | 373                            | 339                                                 | 118                                                             | 5                                                                                    | 146                                                                                                    | 81                                                                                       |
| 8 570111                                                                   | 152                             | 539                                           | 207                            | 201                                                 | 16                                                              | 8                                                                                    | 91                                                                                                    | 109                                                                                      |
| 9 570112                                                                   | 60                              | 293                                           | 107                            | 108                                                 | 0                                                               | 0                                                                                    | 108                                                                                                    | 0                                                                                        |
| 10 570113                                                                  | 389                             | 1278                                          | 591                            | 554                                                 | 47                                                              | 37                                                                                   | 178                                                                                                    | 346                                                                                      |
| 11 57011/                                                                  | 1                               | 5                                             | 3                              | 3                                                   | Ω                                                               | 0                                                                                    | Ω                                                                                                    | 0                                                                                        |
|                                                                            |                                 |                                               |                                |                                                     |                                                                 | -                                                                                    |                                                                                                    | 2                                                                                        |
|                                                                            |                                 |                                               | 1                              | A<br>column name                                    | ,                                                               | ุธ<br>คำอธิบาย                                                                       |                                                                                                    | C<br>ค้าอธิบาย (เพิ่มเติม)                                                               |
|                                                                            |                                 | อัพเดกข้อมูลล่าสุด                            | 2 tu<br>3 p                    | umbol_ID / amphur_ID / provinc<br>oor household CNT | e_ID รหัสตำบล / รหัสอำเภอ / รห้<br>สำนวนครับเรือน (อุปธ.) ที่อน | สจังหวัด                                                                             |                                                                                                    |                                                                                          |
|                                                                            | รูจก TPMAP                      | Q 27 a.n. 2562                                | 4 p                            | oor.JPT.CNT                                         | จำนวนคน (จปฐ.) ที่จน                                            |                                                                                      |                                                                                                    |                                                                                          |
|                                                                            |                                 |                                               | 5 p<br>6 p                     | oor.JPT.MOFreg.CNT<br>oor.JPT.MOFval.CNT            | จำนวนคนในจปฐ. ที่ลงทะเบิ<br>จำนวนคนในจปฐ. ที่ลงทะเ              | ยนสวัสดีการแห่งรัฐ ปี 2560 (กระทรวงก<br>เบียนสวัสดิการแห่งรัฐ ปี <b>2560 (กระ</b> ทร | ารคลัง) ที่จน<br>รวงการคลัง) ที่ผ่านการตรวจสอบแล้ว                                                                                                    | ที่จน = คนจนเป้าหมาย                                                                     |
|                                                                            |                                 |                                               | 7 p                            | oor.JPT.MOFval.health                               | จำนวนคนจนที่มีปัญหาด้า                                          | นสุขภาพ                                                                              |                                                                                                    |                                                                                          |
|                                                                            | -                               | 🗅 ดาวน์ไหลดข้                                 | อมูลชุดนี้ 9 р                 | oor.JPT.MOFval.education                            | จำนวนคนจนที่มีปัญหาดำ<br>จำนวนคนจนที่มีปัญหาด้า                 | นดวามเบนอยู<br>นการศึกษา                                                             |                                                                                                    |                                                                                          |
|                                                                            |                                 |                                               | 10 p                           | oor.JPT.MOFval.income                               | จำนวนคนจนที่มีปัญหาด้า                                          | นรายได้<br>โทยสีอารรัฐ                                                               |                                                                                                    |                                                                                          |
| WWW.IPMAP.IN.IH                                                            |                                 | ด้วอริปารเหต                                  | ข้อแล 12 J                     | PT.MOFval.pov.rate                                  | สัดส่วนคนจนเป้าหมาย (% เ                                        | ทียบกับจำนวนคนในจปฐ.)                                                                |                                                                                                    |                                                                                          |
|                                                                            |                                 | <ul> <li>MibS0180(d)</li> </ul>               | 13 p                           | oor.JPT.MOFval.ind1.CNT                             | จำนวนคนจนเป้าหมายที่ครัว                                        | เรือนตกตัวชี้วัดที่ 1                                                                | เด็กแรกเกิดมีน้ำหนัก 2,5                                                                                                    | 00 กรัมชื่นไป                                                                            |
|                                                                            |                                 |                                               | 14 p                           | oor.JP1.MOEval.ind2.CN1                             | จำนวนคนจนเป้าหมายที่ครัว<br>อ่านวนคนจนเป้าหมายที่ครัว           | เรือนตกตัวขวิตที่ 2<br>เรือนตกตัวขี้วัดที่ 3                                         | เดิกแรกเกิดได้กินนมแมะ<br>เด็กแรกเกิดถึง 12 ปี ได้วิ                                                                                                    | เขางเดียวอยางนอย 6 เดือนแรกติดต่อกัน<br>บรัดขึ้นป้องกับโรคครบดาบตารางสร้างเสริมถุมิดับก้ |
|                                                                            |                                 |                                               |                                |                                                     | สำนวนคนจนเป้าหมายที่ครัว                                        | เรือนตกตัวชี้วัดที่ 4                                                                | ครัวเรือนกินอาหารถูกสุข                                                                                                    | ลักษณะ ปลอดภัย และได้มาดราฐาน                                                            |
|                                                                            |                                 |                                               | e e                            |                                                     | จำนวนคนจนเป้าหมายที่ครัว                                        | เรือนดกดัวชีวัดที่ 5                                                                 | ครัวเรือนมีการใช้ยาเพื่อบ                                                                                                    | าบัด บรรเทาอาการเจ็บป่วยเบื้องดันอย่างเหมาะสม                                            |
|                                                                            |                                 |                                               | E FI                           | เออบายหวด                                           | IS IV จำนวนคนจนเป้าหมายที่ครัว                                  | เรอนตกตวขวดท 6<br>เรือนตกตัวขี้วัดที่ 7                                              | คนอายุ 35 บขนเบ เครา<br>คนอายุ 6 ปีขึ้นไป ออกส                                                                                                    | การตรวจสุขภาพบระจาบ<br>เล้งกายอย่างน้อยสัปดาห์ละ 3 วันาละ 30 นาที                        |
|                                                                            |                                 |                                               |                                |                                                     | จำนวนคนจนเป้าหมายที่ครัว                                        | เรือนดกตัวชี้วัดที่ 8                                                                | ครัวเรือนมีความมั่นคงใน                                                                                                    | ที่อยู่อาศัย และบ้านมีสภาพคงทนถาวร                                                       |
|                                                                            |                                 |                                               | 00                             |                                                     | จำนวนคนจนเป้าหมายที่ครัว                                        | เรือนดกด้วชี้วัดที่ 9                                                                | ครัวเรือนมีน้ำสะอาดสำห                                                                                                    | รับดื่มและบริโภคเพียงพอตลอดปี อย่างน้อยคนละ 5                                            |
|                                                                            |                                 |                                               | 22 p                           | oor.JPT.MOEval.ind10.CNT                            | จานวนคนจนเบาหมายที่ครัว<br>ส่านวนคนจนเป้าหมายที่ครัว            | ເຣລນຸດກຕວນວດທ 10<br>ເຮັລນຸດກຕັວຫຼັ້ວັດທີ່ 11                                         | ครัวเรอนมนาเซเพองพอง<br>ครัวเรือบมีการจัดการบ้าน                                                                                                    | หลอดบ อย่างนอยคนละ 45 ลตรดอวน<br>แร้อนเป็นระเบียบเรียบร้อย สะอาด และถกสขลักษณ            |
|                                                                            |                                 |                                               | 24 p                           | oor.JPT.MOFval.ind12.CNT                            | จำนวนคนจนเป้าหมายที่ครัว                                        | เรือนตกตัวชี้วัดที่ 12                                                               | ครัวเรือนไม่ถูกรบกวนจาย                                                                                                    | ามลพิษ                                                                                   |
|                                                                            |                                 |                                               | 25 p                           | oor.JPT.MOFval.ind13.CNT                            | จำนวนคนจนเป้าหมายที่ครัว                                        | เรือนตกตัวชี้วัดที่ 13                                                               | ครัวเรือนมีการป้องกันอุบั                                                                                                    | ดีภัยและ ภัยธรรมชาติอย่างถูกวิธี                                                         |
|                                                                            |                                 |                                               | 26 p                           | oor.JPT.MOEval.ind14.CNT                            | จำนวนคนจนเป้าหมายที่ครัว<br>อ่านวนคนจนเป้าหมายที่ครัว           | เรอนดกตัวชวัดที่ 14<br>เรือนดกตัวซี้วัดที่ 15                                        | ครัวเรือนมีความปลอดภัย<br>เด็กอาย 3-5 ปี ได้รับบริก                                                                                                    | เนชวดและทรพยสน<br>ารเลี้ยงคนคริยมความพร้อมก่อนวัยเรียน                                   |
|                                                                            |                                 |                                               | 27 0                           | over the relation of the                            |                                                                 |                                                                                      | THE REPORT OF THE PARTY OF THE PARTY OF THE |                                                                                          |

## ANALYTICS

#### ANALYTICS.TPMAP.IN.TH

เครื่องมือวิเคราะห์และคำนวณข้อมูลสถิติจำนวนประชากรตาม เงื่อนไข ในรูปแบบ Sunburst โดยใช้ฐานข้อมูล จปฐ. และ บัตร สวัสดิการรัฐ

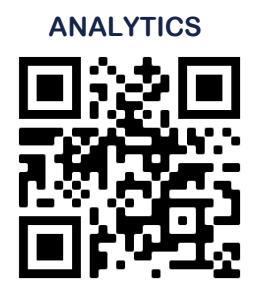

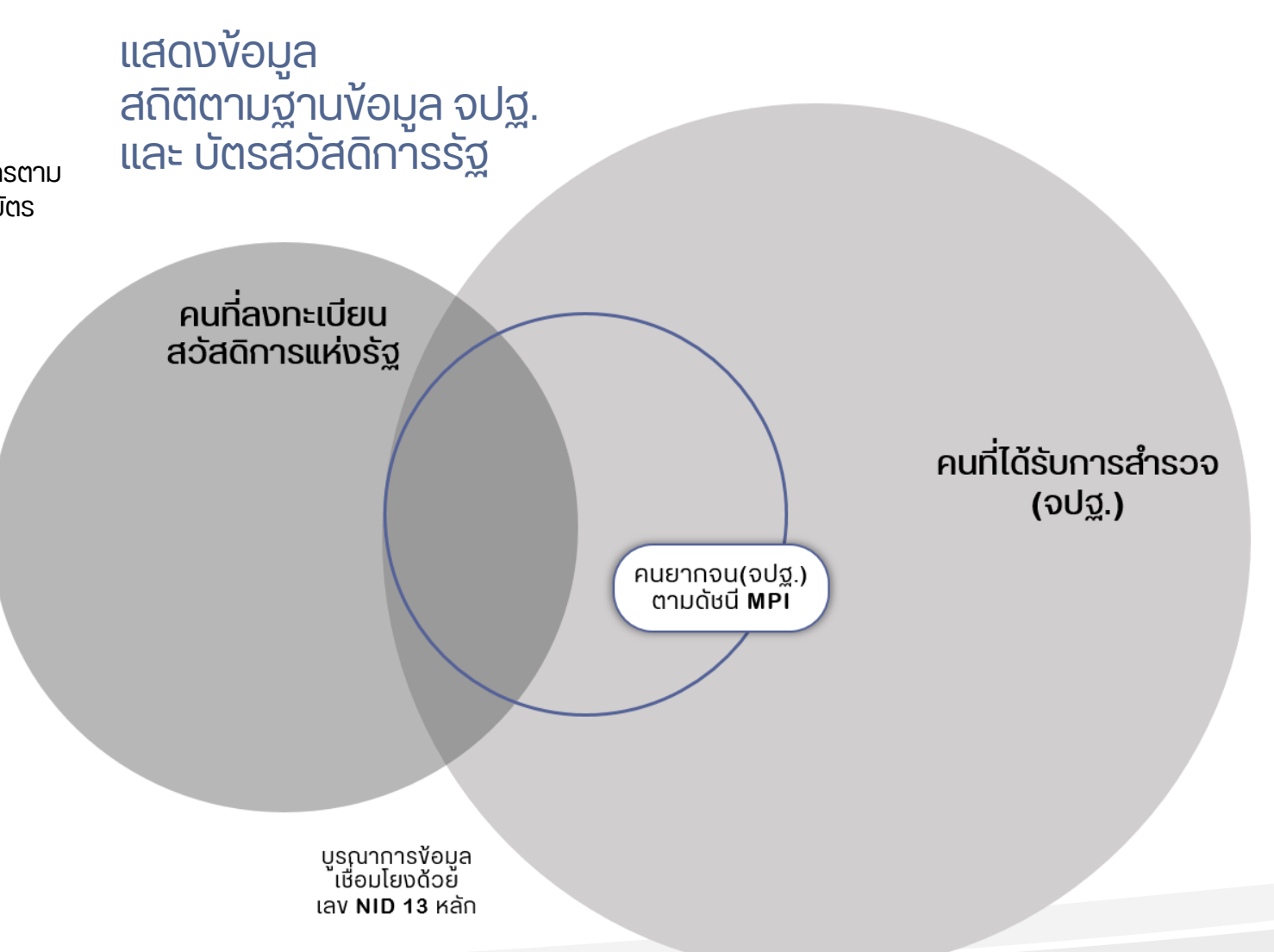

### ANALYTICS

#### ANALYTICS.TPMAP.IN.TH

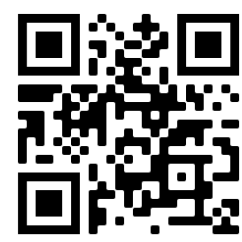

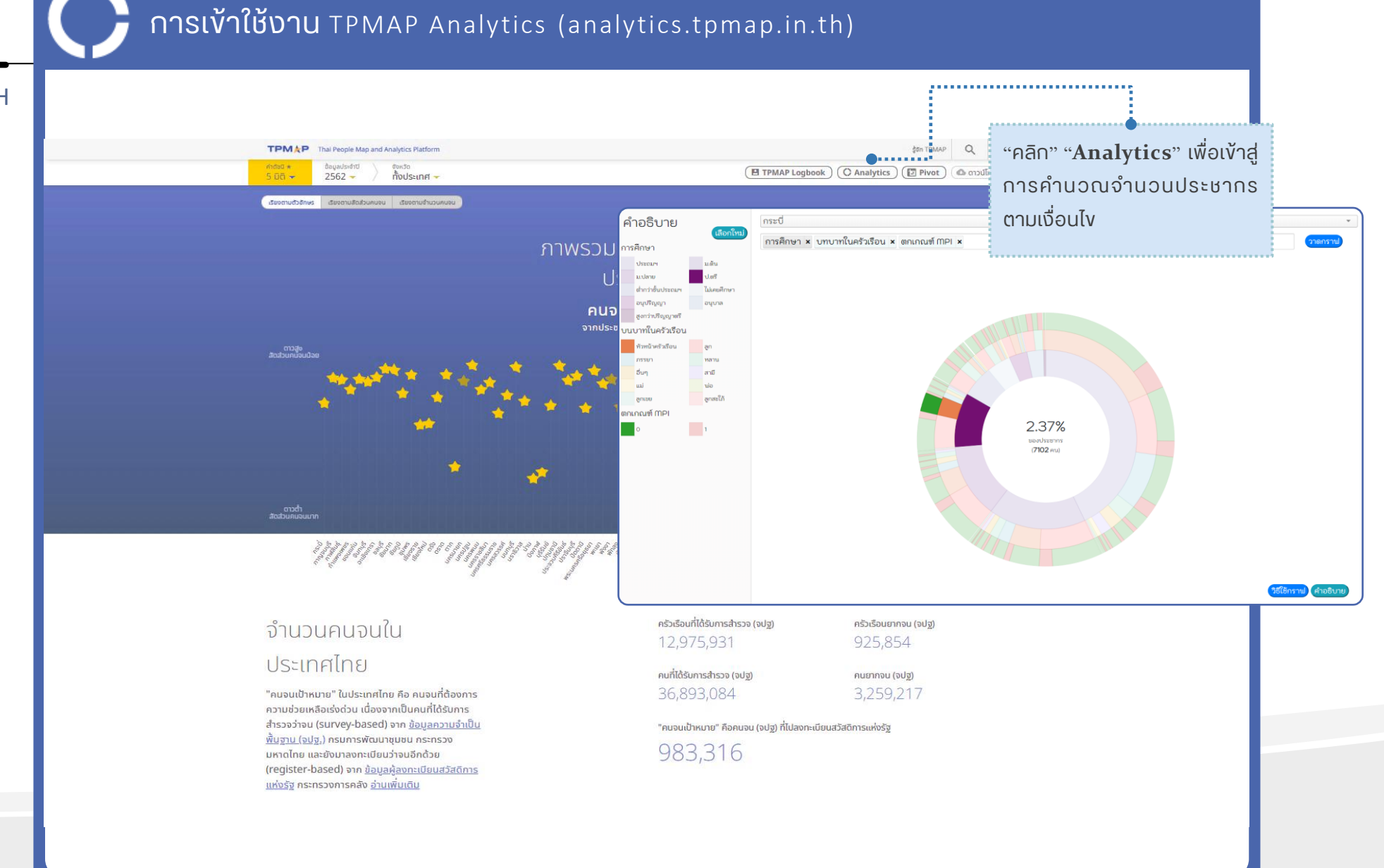

าดกราเ

้คำอธิบาย

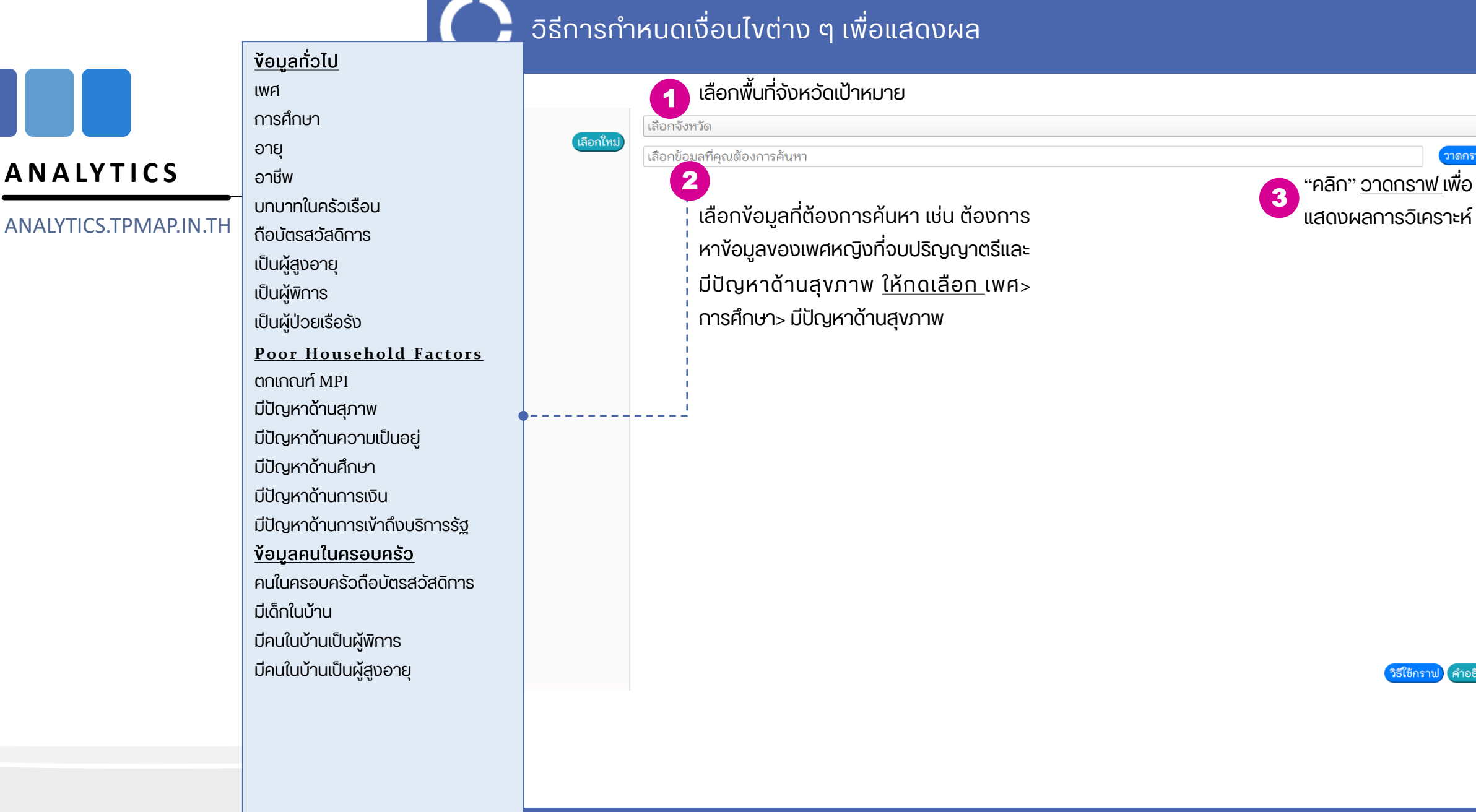

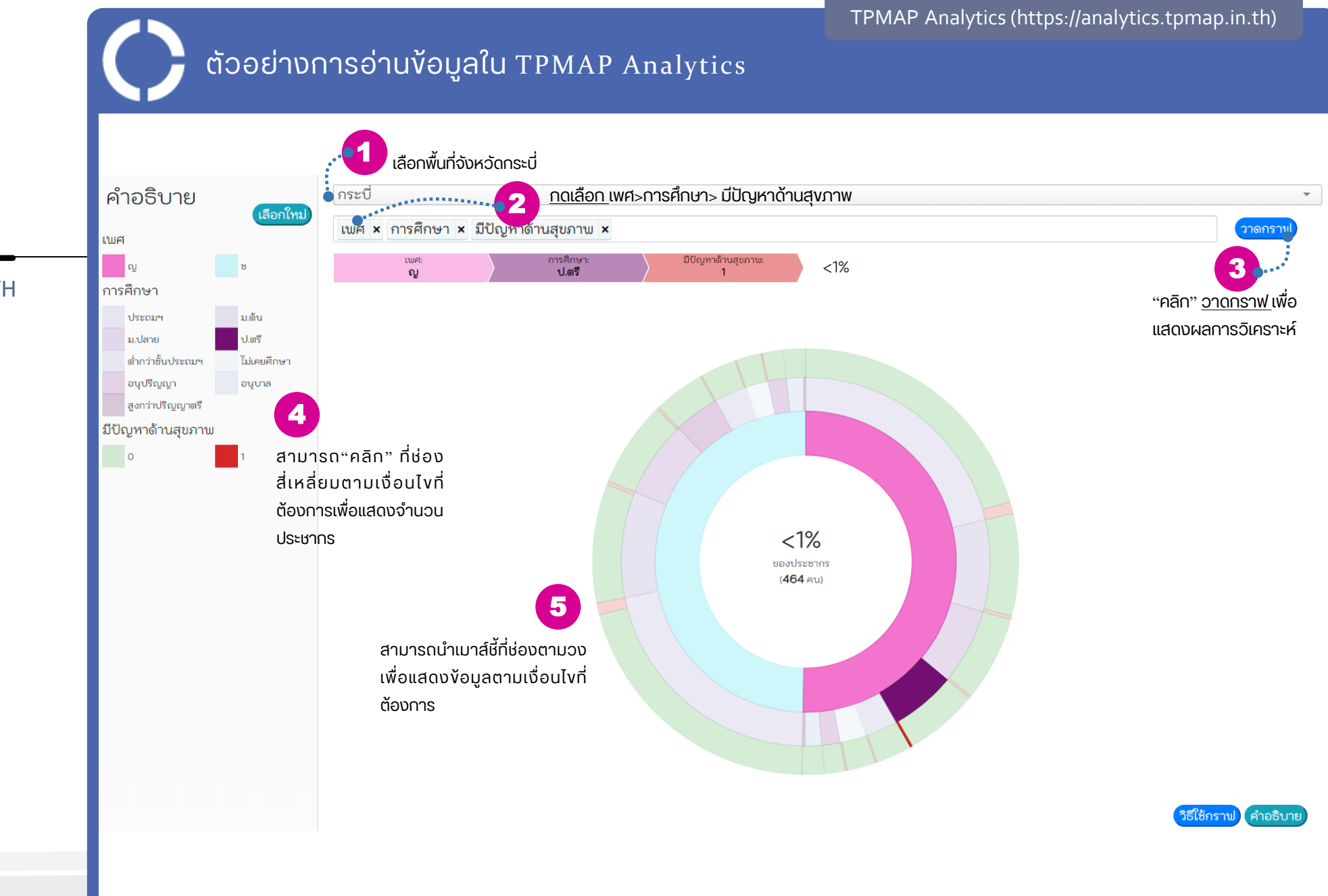

## ANALYTICS.TPMAP.IN.TH

ANALYTICS

17

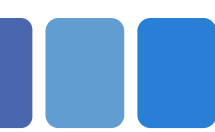

### ANALYTICS

ANALYTICS.TPMAP.IN.TH

ตอบคำถามต่าง ๆ เช่น

- เพศหญิงที่จบปริญญาตรีและมีปัญหาด้านการเงิน ในจังหวัด..กาญจนบุรี...กี่คน?
- คนที่มีอาชีพเกษตร(ทำนา) ที่มีปัญหาด้านการสุงภาพในจังหวัด..งอนแก่น... กี่คน?

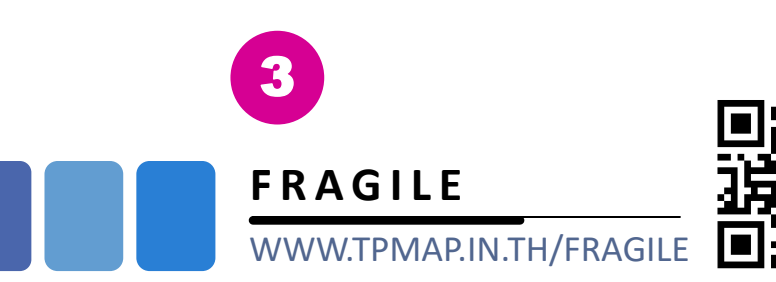

## <u>การคัดเลือกข้อมูลครัวเรือนเปราะบาง</u>

 เป็นครัวเรือนที่อาชีพเกษตรกรจากข้อมูล จปฐ. และไม่ได้ขึ้น ทะเบียนเกษตรกร

## <u>หรือ</u>

 รายได้ต่ำกว่า 100,000 บาท จากข้อมูล จปฐ. และไม่ได้รับ เงินสวัสดิการรัฐ

> **ภาระ** ในครัวเรือน เปราะบาง

1. ไม่มีความมั่นคงในที่อยู่อาศัย 2. มีเด็กยากจนตามเกณฑ์ ศธ. 3. มีผู้สูงอายุ และไม่ได้รับเบี้ยยังชีพ 4. มีผู้พิการ และไม่ได้รับเบี้ยยังชีพ 5. มีผู้ป่วยเรือรังที่ช่วยเหลือตัวเองไม่ได้

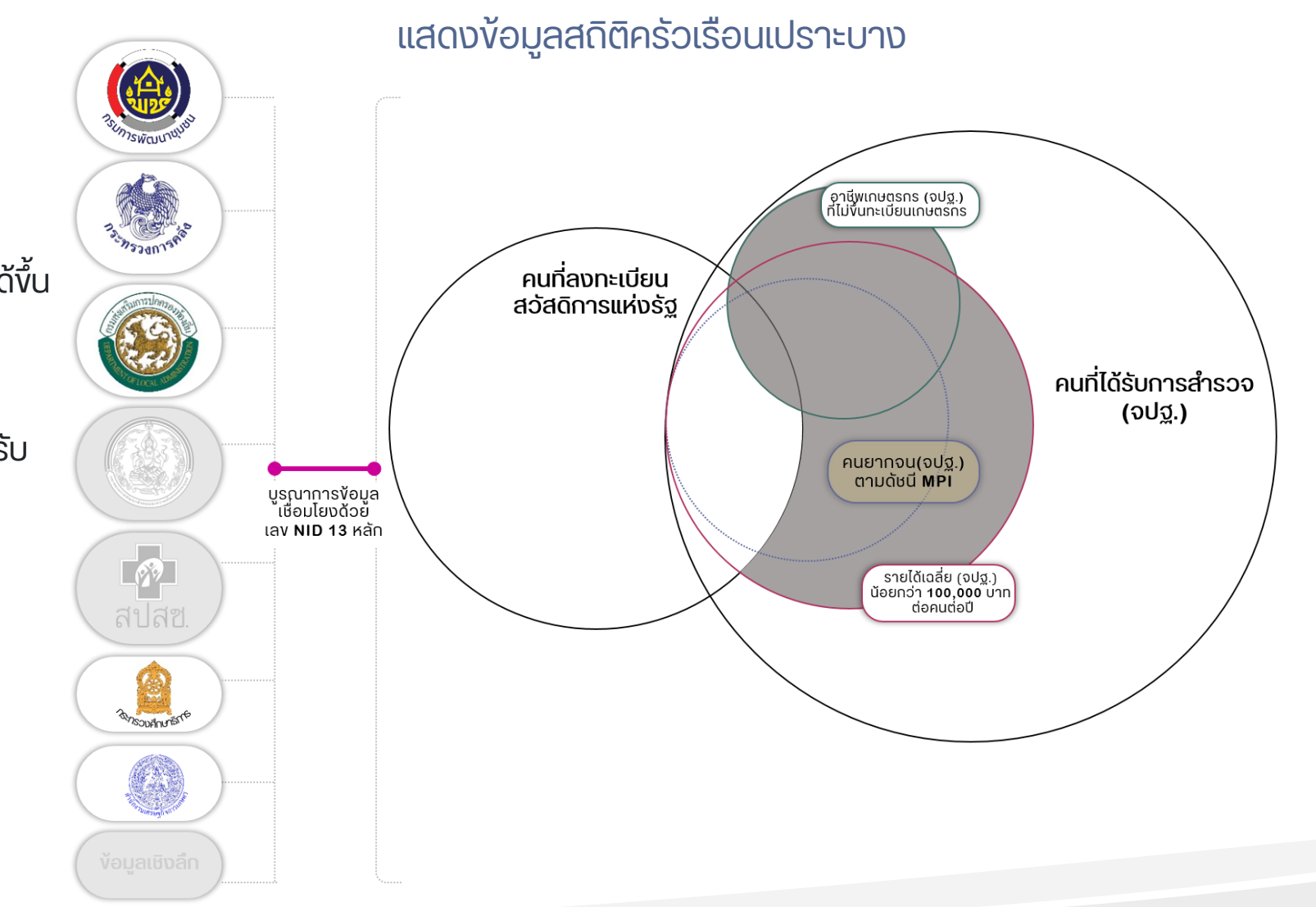

## ตอบคำถามต่าง ๆ เช่น

## FRAGILE WWW.TPMAP.IN.TH/FRAGILE

## <mark>คร้วเรือนเปราะบาง</mark>ที่มีผู้สูงอายุที่ไม่ได้เบี้ยยังชีพ ในจังหวัดร้อยเอ็ด มีกี่ครัวเรือน? มีผู้สูงอายุที่ไม่ได้เบี้ยยังชีพ ในจังหวัดร้อยเอ็ด มีกี่คน

TPM P Thai People Map and Analytics Platform

•

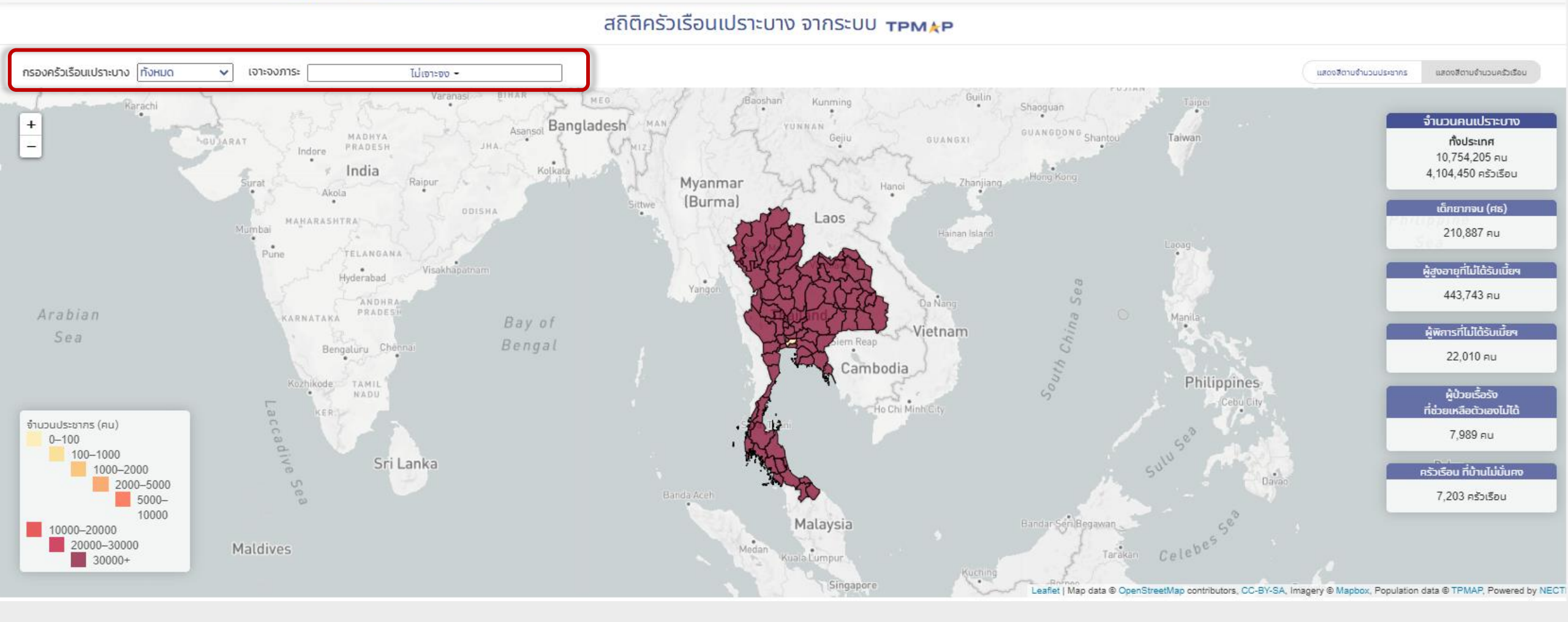

# มีครัวเรือนเปราะบาง <u>ที่มีผู้สูงอายุที่ไม่ได้เบี้ยยังชีพ</u>ในจังหวัดร้อยเอ็ด มีกี่ครัวเรือน กี่คนในครัวเรือน ? <u>8,492 ครัวเรือน 21,977 คน</u> มีผู้สูงอายุที่ไม่ได้เบี้ยยังชีพ ในจังหวัดร้อยเอ็ด <u>9,159 คน</u>

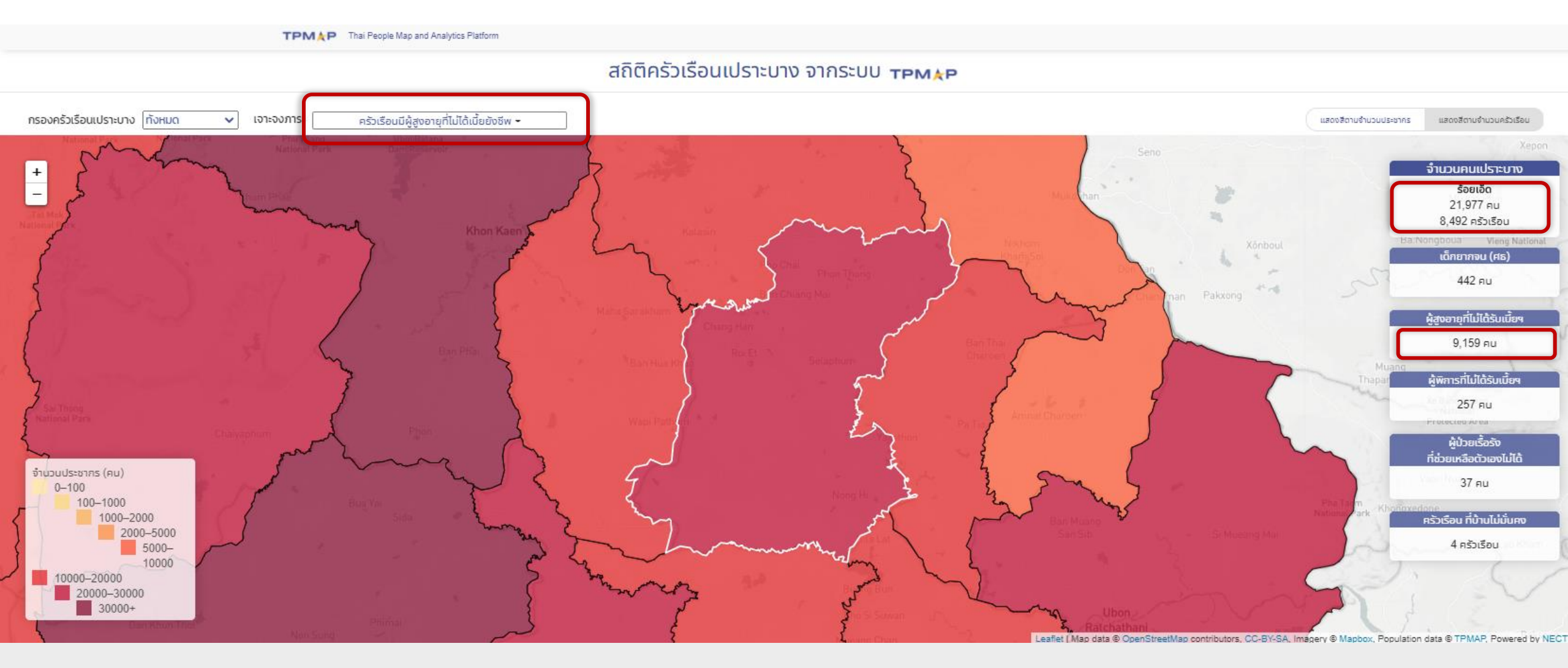

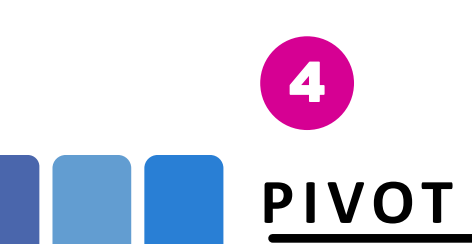

### ANALYTICS.TPMAP.IN.TH/PIVOT

เครื่องมือวิเคราะห์และคำนวณง้อมูลสดิติจำนวน ประชากรตามเงื่อนไv โดยนำเสนอในมุมมองที่ หลากหลาย เช่น Table, Table Barchart, Heatmap, Row Heatmap, Col Heatmap และ TSV Export โดย ใช้ฐานง้อมูล จปฐ. และ บัตรสวัสดิการรัฐ

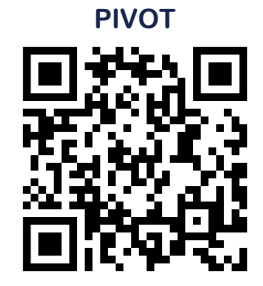

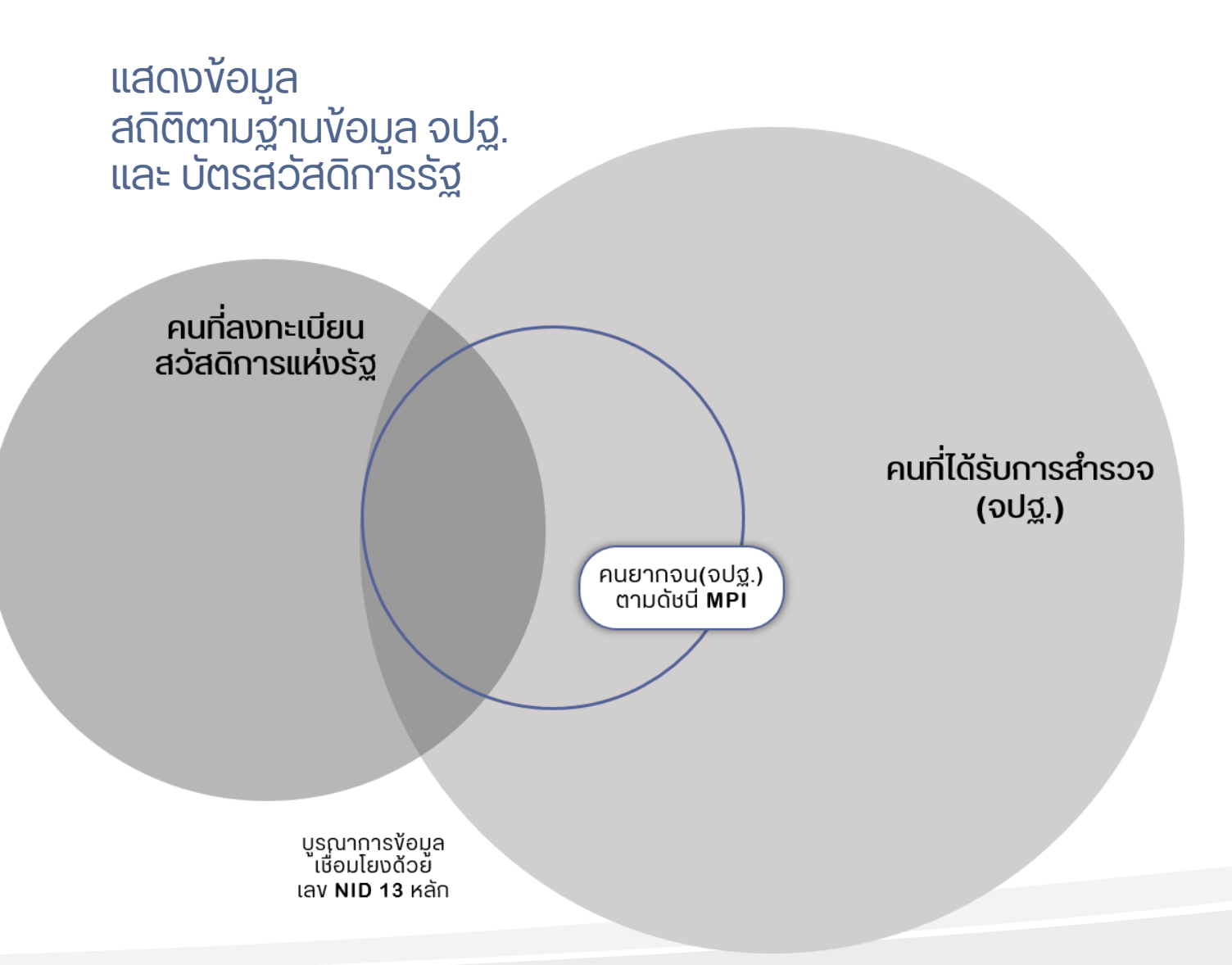

- คนที่มีอาชีพรับจ้างทั่วไปมีกี่คน?
- คนที่มีอาชีพรับจ้างทั่วไป ที่เป็นผู้สูงอายุ มีกี่คน?

## **PIVOT** สถิติจำนวนประชากรจาก

จปฐ 62 และบัตร สวัสดิการรัฐ

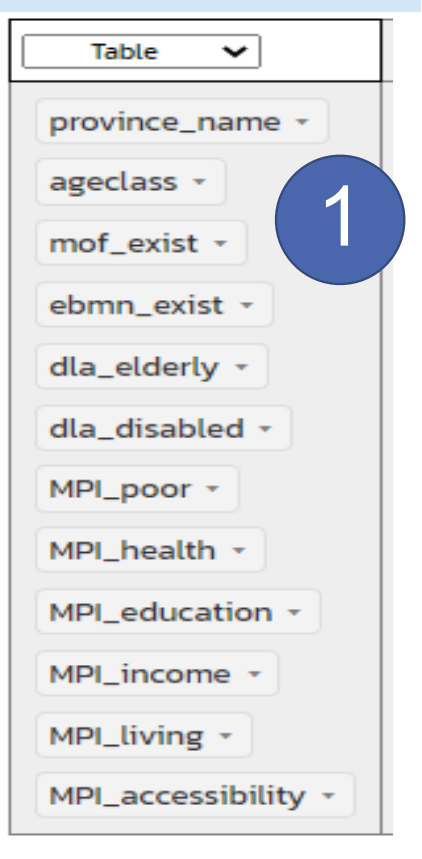

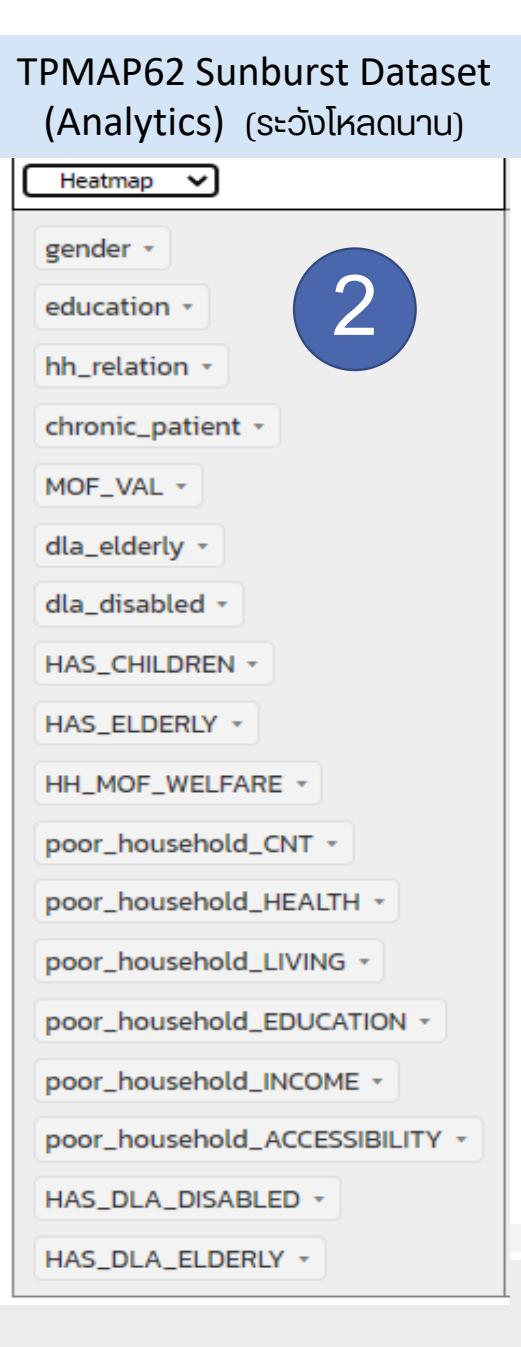

### TPMAP62 Simplified Sunburst Dataset (Analytics) เพิ่ม field จังหวัด (โหลดเร็ว)

| Table 🗸                        |
|--------------------------------|
| province_name +                |
| ageclass -                     |
| gender -                       |
| disabled -                     |
| chronic_patient -              |
| self_reliance -                |
| dla_elderly -                  |
| dla_disabled -                 |
| MOF_VAL *                      |
| poor_household_CNT *           |
| poor_household_HEALTH -        |
| poor_household_LIVING +        |
| poor_household_EDUCATION *     |
| poor_household_INCOME *        |
| poor_household_ACCESSIBILITY - |

Fragile Dataset (ครัวเรือนเปราะบาง) Table  $\sim$ 4 dim\_province • dim\_fragile • dim\_risk\_score \* dim\_has\_elderly\_without\_allowance \* dim\_has\_disabled\_without\_allowance • dim\_has\_inability\_chronpat \* dim\_unstable\_house • dim\_has\_moe\_poor • dim\_has\_child •

Y: ตกเกณฑ์ยากจน MPI มิติสุขภาพ N: ไม่ตก NA: ไม่มีข้อมูลใน จปฐ (คำนวณไม่ได้) Y: ตกเกณฑ์ยากจน MPI มิติการศึกษา N: ไม่ตก NA: ไม่มีข้อมูลใน จปฐ (คำนวณไม่ได้)

Y: ตกเกณฑ์ยากจน MPI มิติการเงิน N: ไม่ตก NA: ไม่มีข้อมูลใน จปฐ (คำนวณไม่ได้) Y: ตกเกณฑ์ยากจน MPI มิติความเป็นอยู่ N: ไม่ตก NA: ไม่มีข้อมูลใน จปฐ (คำนวณไม่ได้)

MPI\_accessibility Y: ตกเกณฑ์ยากจน MPI มิติการเข้าถึงบริการรัฐ N: ไม่ตก NA: ไม่มีข้อมูลใน จปฐ (คำนวณไม่ได้)

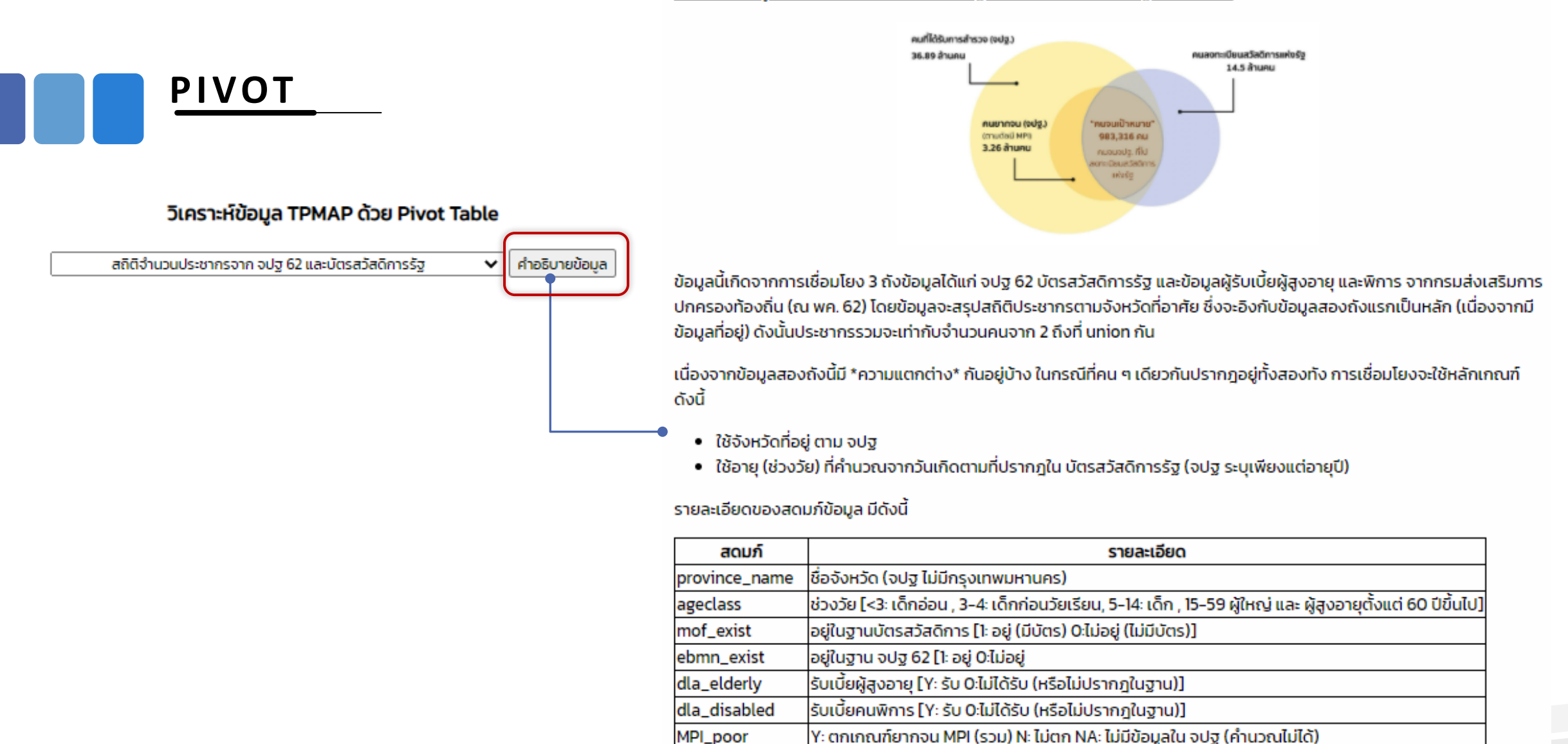

MPI\_health

MPI\_living

MPI\_education MPI\_income

้วิธีการกำหนดเงื่อนไขต่าง ๆ เพื่อแสดงผล PIVOT **ANALYTICS.TPMAP** ตัวอย่าง Pivot Table กับ TPMAP ด้วย PivotTable.js สามารถเรียงลำจัดจาก มากไปน้อยได้ ตาม .IN.TH/PIVOT ลากง้อมูลที่สนใจให้ column ແລະ row สถิติจำนวนประชากรจาก จปฐ 62 และบัตรสวัสดิการรัฐ 👱 คำอธิบายข้อมูล แสดงใน Row เลือกรปแบบการแสดงผล 1 เลือกชดง้อมล 4 No. Population 🗸 ageclass v Heatmap 🗸 🗸  $\leftrightarrow$ 2 Table • ageclass MPI\_poor • mof\_exist • Table Barchart เด็กก่อนวัยเรียน เด็กอ่อน ผ้ใหญ่ เด็ก ผู้สูงอายุ Totals NA MPI\_poor 3 Heatmap ٠ ebmn\_exist • 3,530,549 515,623 305,904 7,206,979 ลากง้อมูลที่ Row Heatmap สนใจให้แสดงใน 3,989 245 2,241,847 2.869.970 24,366 2,055 NA 5,142,472 province\_name • Col Heatmap เลือก TSV Export column Y. 1,864,602 557,505 59,538 37.354 740,218 3,259,217 **TSV** Export dla\_disabled • เพื่อคัดลอกง้อมูลที่ได้ Totals 3,989 245 10,189,044 4,112,420 42,035,556 577,216 343,258 ····· MPI\_health • จากการวิเคราะห์ สามารถเลือกรูปแบบ TSV (สามารถนำง้อมูลไป MPI\_income • Export เพื่อ copyข้อมูลไป แสดงใน Excel ได้ เปิดใน Excel ได้) MPI\_education • MPI\_living • MPI\_accessibility • dla\_elderly •

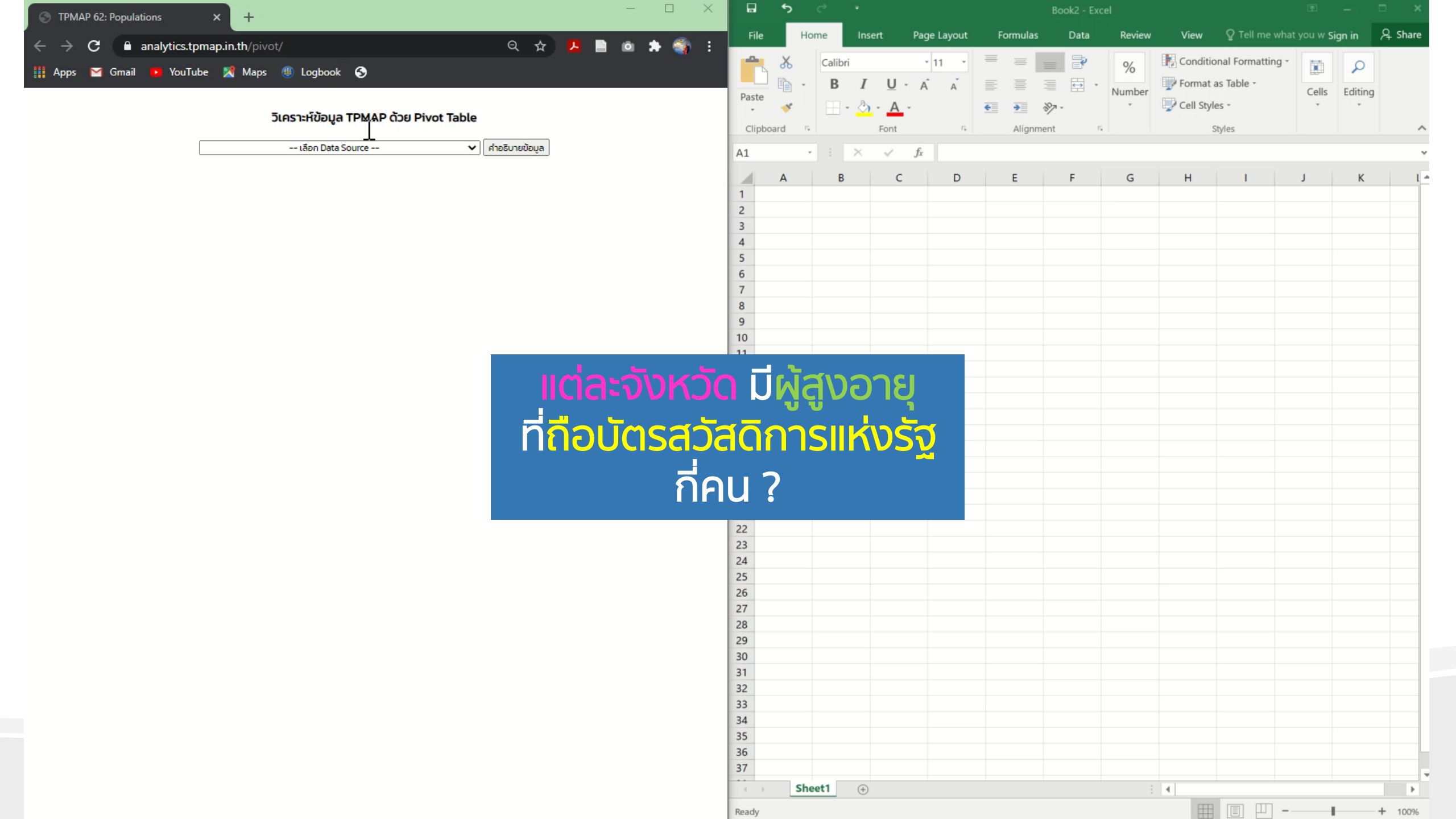

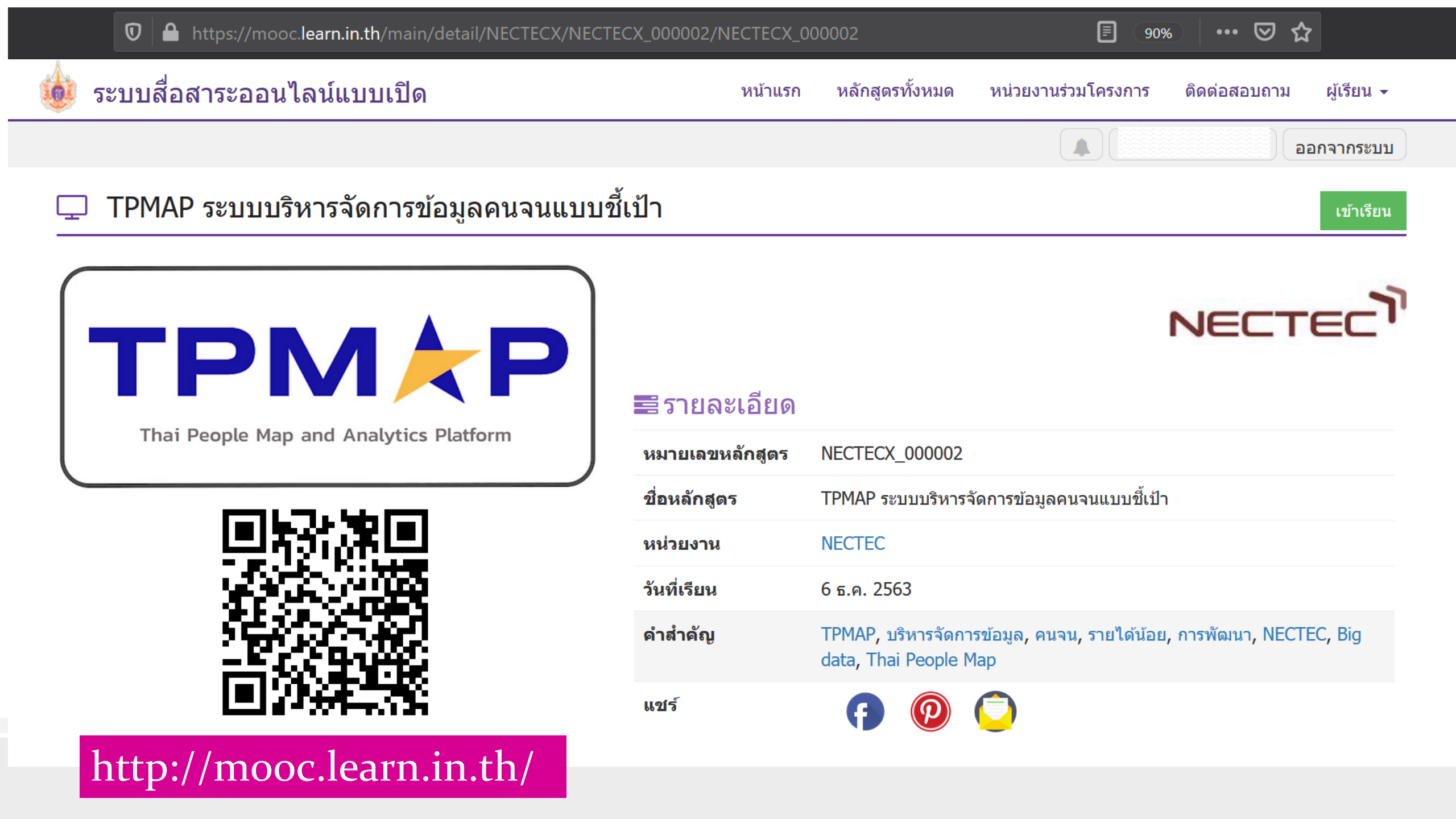

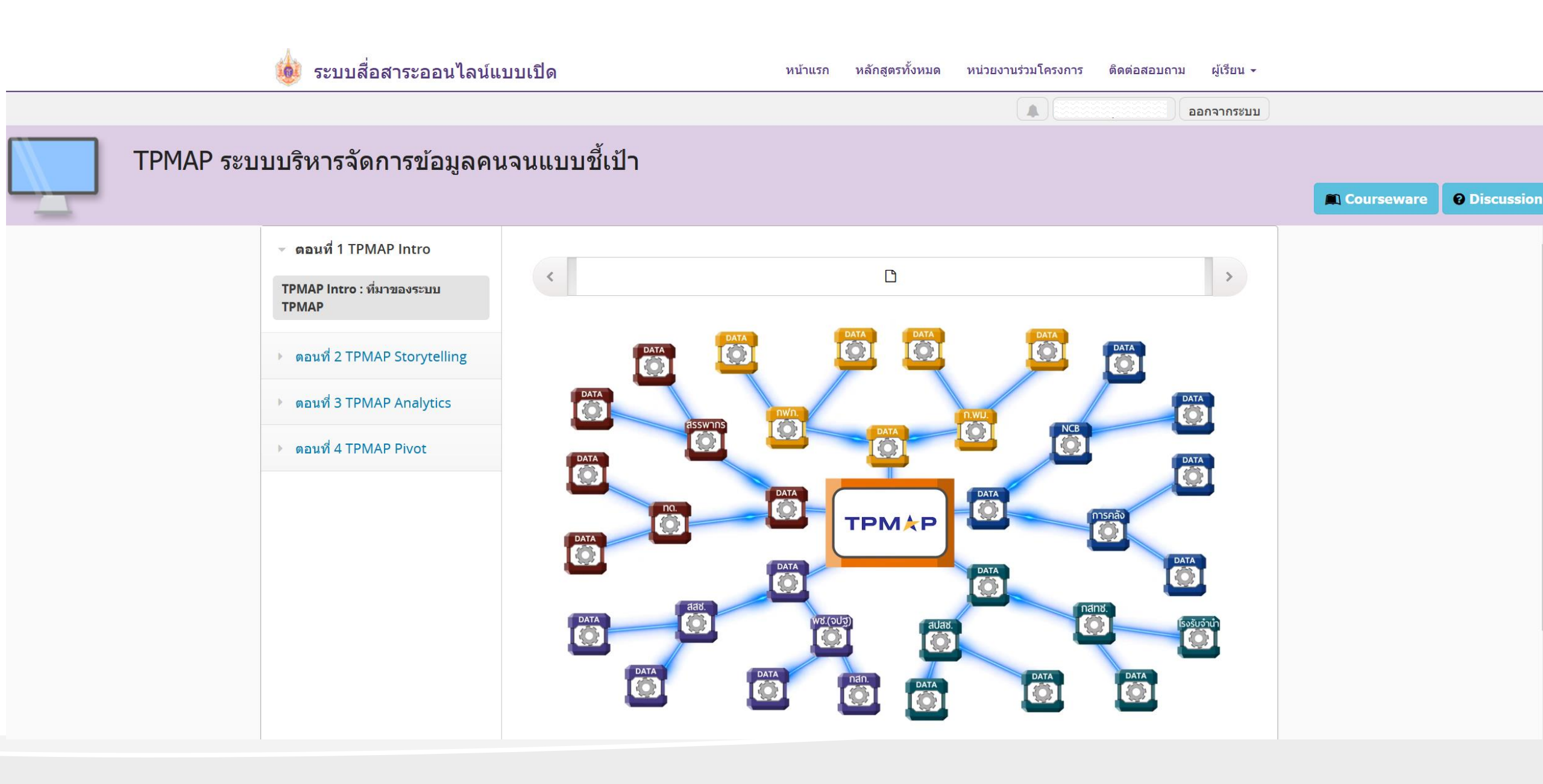

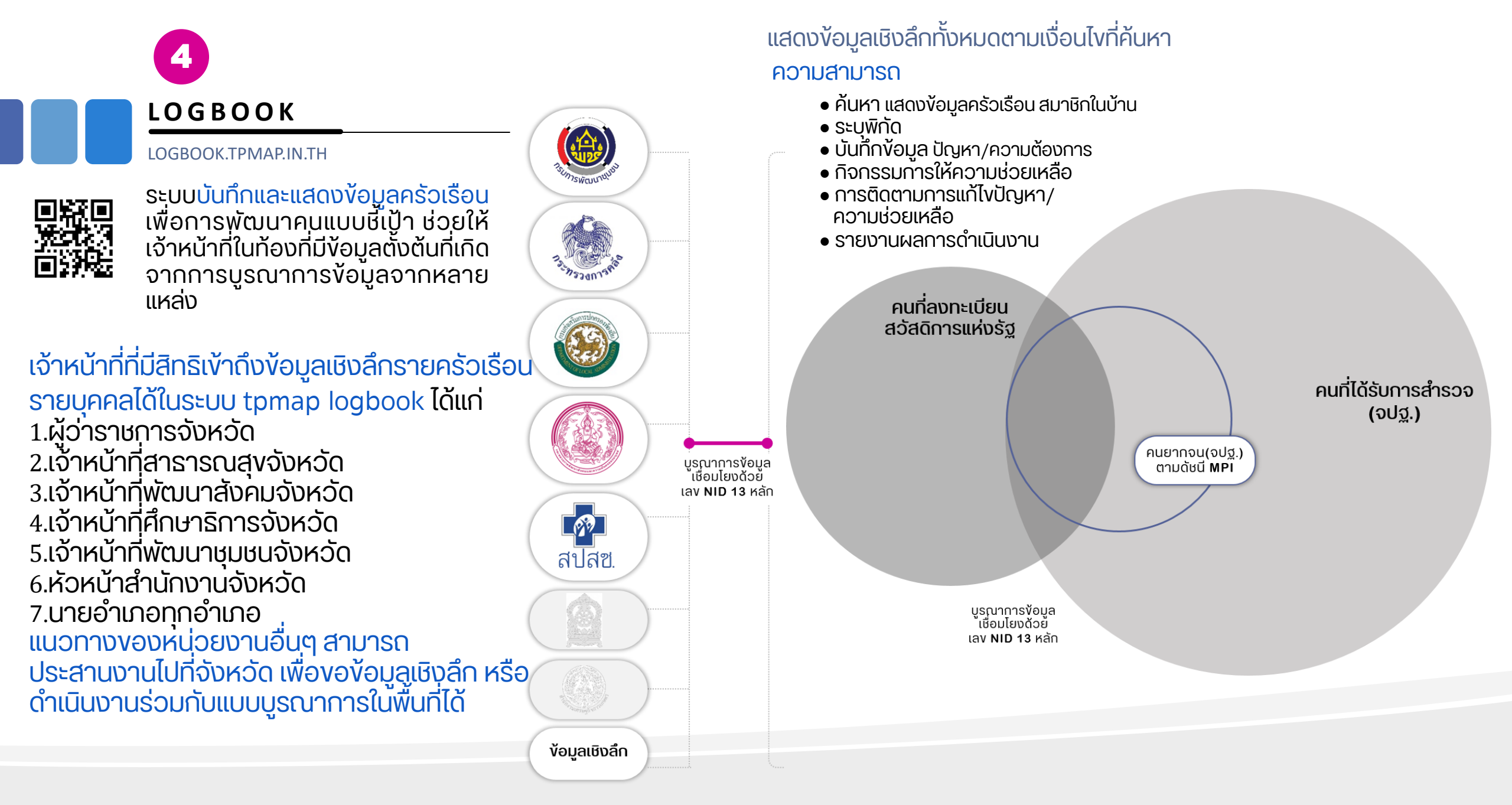